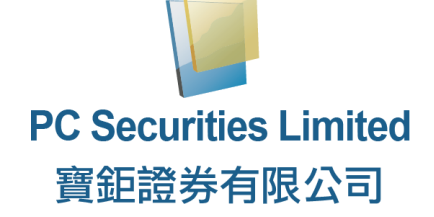

# 网上交易系统

使用手册

HK-BC-PCS-2020-04-03-WD

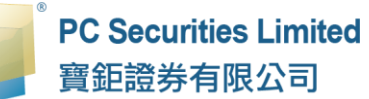

|   | . =    | - |
|---|--------|---|
|   | $\geq$ | R |
| _ |        |   |

| 1 | 序                       | 4     |
|---|-------------------------|-------|
| 2 | 关于寶鉅證券网上交易系统            | 5     |
| 3 | 开始使用                    | 6     |
|   | 3.1 登入                  | 6-9   |
|   | 3.2 更改密码                | 10    |
|   | 3.3 更改用户资料              | 10    |
|   | 3.4 电子结单                |       |
|   | 3.5 登出                  |       |
| 4 | 订单处理                    | 12    |
|   | 4.1 股票买卖                |       |
|   | 4.1.1 买卖订单              | 12-13 |
|   | 4.1.2 订单发送条件            | 14    |
|   | 4.1.3 更改买卖订单            | 15-16 |
|   | 4.1.4 取消买卖订单            | 17-18 |
|   | 4.1.5 查询订单资料            |       |
|   | 4.1.6 查询已成交订单           | 21    |
|   | 4.1.7 新股认购              | 22-23 |
|   | <b>4.1.8</b> 开市前时段分那几种? | 24    |
|   | 4.1.8.1 香港证券市场          | 24-28 |
|   | 4.1.8.2 沪深港通( 北向交易 )    | 29    |
|   | 4.1.8.3 美国证券市场          | 30    |
|   | 4.1.9 订单类型              | 31-32 |
|   | 4.2 基金买卖                | 33    |
|   | 4.2.1 基金认购              | 33-34 |
|   | 4.2.2 基金赎回              | 35-36 |
|   | 4.2.3 基金转换              | 37-38 |
|   | 4.2.4 更改订单              | 39-40 |
|   | 4.2.5 取消订单              | 41-42 |
|   | 4.2.6 查询订单资料            | 43-44 |
|   | 427 待成交 / 已成交记录查询       | 45    |

| Z | 1.3 | 现金及持货结存                       | 46    |
|---|-----|-------------------------------|-------|
|   |     | 4.3.1「货币」等值(所有数值以选定的「货币」等值显示) | 46    |
|   |     | 4.3.2 现金余额                    | 46    |
|   | 4.4 | · 讯息 / 提示                     | 47    |
| 5 | 存款  | 款/提款                          | 48    |
|   | 5.1 | 存款                            | 49-50 |
|   | 5.2 | 提款                            | 51    |
|   | 5.3 | 货币转换指示                        | 52    |
|   | 5.4 | · 存款 / 提款记录                   | 53    |
| 6 | 报表  | 表                             | 54    |
| 7 | 问上  | 与答                            | 55    |
|   | 7.1 | 使用「网上交易服务」须要安装任何软件或硬件吗?       | 55    |
|   | 7.2 | 为何网上客户有时收不到登入网上平台的密码?         | 55    |
|   | 7.3 | 为何不能显示交易资料区?                  | 55    |
|   | 7.4 | ·为何交易资料区的文字无法正常显示?            | 55    |
|   | 7.5 | 不能点击选择项目                      | 55    |
|   | 7.6 | 交易资料能保存在系统多久?                 | 55    |
|   | 7.7 | ,<br>订单的交易状态是什么意思 <b>?</b>    | 55    |

# 1 序

本使用手册提供如何使用寶鉅證券网上证券交易系统的详细步骤。 寶鉅證券网上交易系统包含以下简单易用的模块,让使用者灵活及更有效率地 处理交易业务。

本使用手册包含下列章节:

| 章节 | 内容                                 |
|----|------------------------------------|
| 1  | 引言                                 |
|    | 简单介绍使用手册                           |
| 2  | 关于寶鉅證券网上交易系统                       |
|    | - 提供寶鉅證券网上交易系统的信息·系统概要             |
| 3  | 开始使用                               |
|    | - 介绍登入、登出步骤                        |
| 4  | 订单处理                               |
|    | 1. 股票买卖                            |
|    | - 详尽介绍有关订单处理·如下单 / 更改 / 取消 / 查询等功能 |
|    | - 新股认购                             |
|    | - 开市前时段分那几种                        |
|    | - 订单类型                             |
|    | 2. 基金买卖                            |
|    | - 详尽介绍有关订单处理·如下单/更改/取消/查询等功能       |
| 5  | 存款 / 提款                            |
| 6  | 报表                                 |
| 7  | 问与答                                |

# 2 关于寶鉅證券网上证券交易系统

寶鉅證券网上交易系统是一个接合于寶鉅證券帐户的互联网交易平台。配合着 寶鉅证券帐户的全面功能,为用户提供高效率而完善的证券交易平台。

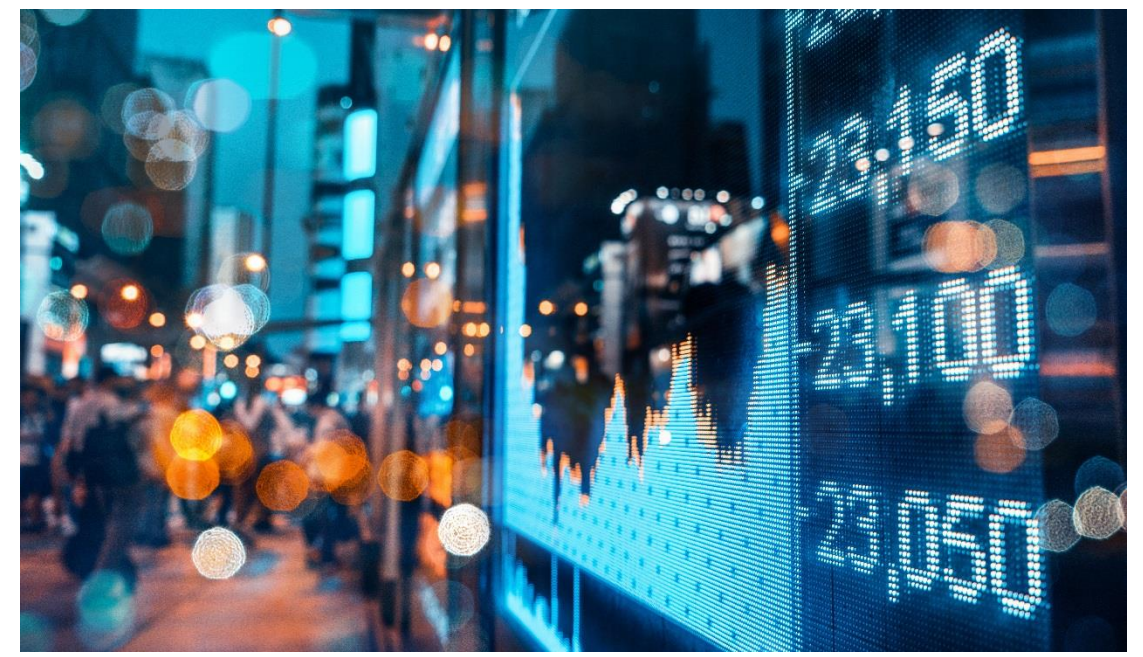

## 3 开始使用

## 3.1 登入

寶鉅證券网上交易系统登入程序:

- (a) 开启计算机;
- (b) 开启网页浏览器;
- (c) 输入网址 (http://it.pcsec.com.hk);
- (d) 选择语言 (繁体中文、简体中文或英文);
- (e) 选择"宽频上网"·如选择"宽频上网"登入后·出现不能登入或登入 后不能完整显示的情况·请选择"经防火墙"登录;
- (f) 输入「用户名称」及「登入密码」·然后按「登入」。

| PC Securities Limited<br>寶鉅證券有限公司 |
|-----------------------------------|
| 用户名称:                             |
| 登入密码:                             |
| 志記經母                              |
| 简体 ▼ 宽频上网 ▼                       |
| 登入重设                              |
|                                   |

备注:

如果忘记密码,可按「忘记密码」,输入所需资料以「重设密码」。 「重设密码」将会经由电邮或短讯发送至客户已登记的电邮地址或手机号码。

| 算起證券有限2        | この                    | Google Chrome   | _ 0 | × |
|----------------|-----------------------|-----------------|-----|---|
| 用户名称:          | 里反西时                  | - Google Chrome |     |   |
| ≫↓亦元·          |                       |                 |     |   |
|                |                       | 重设密码            |     | - |
| 忘記密码           | 用户名称:                 |                 |     |   |
| <b>次/</b> /十二十 | 身份证明文件首六位数字           |                 |     |   |
|                | 或英文字母<br>(不包括符号及括号内的字 |                 |     |   |
| <b>登入</b> 日    | (1000197019701970177) |                 |     |   |
|                | 已登记之电邮:               | -               |     |   |
|                |                       | 或               |     |   |
|                | 已登记之流动电话号码:           |                 |     |   |
|                |                       |                 |     |   |
|                |                       | <b>赤</b> 边应动    |     |   |

(q) 成功登入后,系统主视窗即时出现。主视窗分为 4 个区域:

- ▶ 左上方 :目录区
- ▶ 中上方 :订单输入区
- ▶ 右上方 :产品资料区
- ▶ 下方 : 交易资料区

|             | PC Securities Limi | <b>(正共)(TM約)</b><br>ed (基金)订单输入 | 白田湖山市村       | 1T #         | 港股            |             | E       |             |         |                 |      |            |                                       |            |
|-------------|--------------------|---------------------------------|--------------|--------------|---------------|-------------|---------|-------------|---------|-----------------|------|------------|---------------------------------------|------------|
|             | 質鉅證券有限公司           |                                 |              |              | 港設設い          | #" BROKBRIE | PARATRA |             |         |                 |      |            |                                       | 290        |
|             |                    | 证券名称                            |              |              |               | Q           |         | 12 今日       | Ŧ       | i A             | 一个日  | 六个日        | ————————————————————————————————————— | ial▼       |
| <i></i>     | 证券市场               | 市场                              | HKEX - 香港股票  | - I -        | 1             |             |         |             | -       | #               | 173  | /////      |                                       |            |
|             | 订单报表               |                                 |              |              | - Hersen Dr G | <u>115)</u> |         |             |         | 型:              | 阴阳烛▼ |            | 主慰▼                                   | 副图▼        |
|             | 交易报表               | 头/活                             | 10122234     |              |               |             |         |             |         |                 |      |            | O: 0.000 H: 0.000 L: 0.000            | 0 C: 0.000 |
|             | 订单交易报表             | 行前然刑                            | E - 增强限价盘    | _            | 买入 (選)        | 8) 卖日       | (延迟)    |             |         |                 |      |            |                                       |            |
|             | 此<br>中<br>法<br>別   | 中上方:                            | 订单输入[        | ×            |               |             |         | 右上ブ         | ק: דֿ   | <sup>2</sup> 品资 | 料区   |            |                                       |            |
| <b>U</b> 2- | WU- 6-1            | 价格                              |              | 790          |               | 1个月高/低 /    |         |             |         |                 |      |            |                                       |            |
| ទ           | ***/#**<br>左上方。    | 最大 数量                           |              | ] <b>d</b> ( |               | 52周高/低 /    |         |             |         |                 |      |            |                                       |            |
|             |                    | 最大 S                            |              |              | 开市价           | 交易的         | 自位      |             |         |                 |      |            |                                       |            |
|             | ВжМ                | _                               |              |              | 最高价           | 买卖卖         | 6价 /    |             |         |                 |      |            |                                       |            |
| <u> </u>    |                    |                                 | 下半           | 211          | 最低价           | 市忍          | 忠       | Mohum       |         |                 |      |            |                                       | _          |
|             |                    |                                 |              |              | <u> </u>      | 向息          | 卒       |             |         |                 |      |            |                                       |            |
|             |                    |                                 |              |              | 成交金额          | 市           | 価       |             |         |                 |      |            |                                       | _          |
|             |                    |                                 |              |              | 点击报价系         | 新新: 284     |         |             |         |                 |      | 數据         | 由天汇财经提供 <mark>国</mark> 最后更新:          |            |
|             |                    | 投资组合                            | 今日订单         | 待成交订:        | 单 成交记         | »           | 方・な     | 易资料区        |         |                 |      |            |                                       | ((=))      |
|             |                    | HKD等值 - 明                       | 金余額          | 市场▼          | 产品            | 产品名称        | ··· >   | ×=          | ar 5 मि | 货币              | 分红类  | 货值(参考价)    | 货值(参考价)(HKD)                          | 货值<br>(%)  |
|             |                    | 可用现金                            | 8,920,543.43 | CN           | 600276        | 恒瑞醫業        |         | 500         | \$81.09 | CNY             | 不适用  | 40,545.00  | 45,499.60                             | 2.985      |
|             |                    | 最高贷款限额                          | 0.00         | FUND         | HK0000039773  | 中银香港港元收入    | A       | 88,307.5276 | \$11.03 | HKD             | 现金   | 974,650.18 | 974,650.18                            | 63.94      |
|             |                    | CAMPAGE                         | 0.00         | FUND         | HK0000061207  | 安联精选香港普通    | 单位 C    | 2,799.8497  | \$27.15 | HKD             | 不适用  | 76,015.92  | 76,015.92                             | 4.987      |

- (h) 系统主窗口会跟据显示屏的解像度而改 变,如主窗口画面未能全部显示,介面 会以直行排列:
  - ▶ 上方 :订单输入区
  - ▶ 中间 :产品资料区
  - ▶ 下方 :交易资料区

| -                                                                                                    | acure — 202.                                                                                                    | 155.19                                       | 6.14: Č                                                                                                    |
|----------------------------------------------------------------------------------------------------|----------------------------------------------------------------------------------------------------|----------------------------------------------|----------------------------------------------------------------------------------------------------|
|                                                                                                    | PC Securitie<br>實鉅證券有限                                                                                                    | s Limite<br>限公司                              | d                                                                                                    |
| (证券)订单输入                                                                                                    | (20)8/1                                                                                                    | 1749                                         |                                                                                                    |
| (基金)订单输入                                                                                                    |                                                                                                    |                                              |                                                                                                    |
| 订卷文款                                                                                                    |                                                                                                    |                                              |                                                                                                    |
| 市场                                                                                                    | HKEX - 普速股票                                                                                                    |                                              |                                                                                                    |
| 买/沽                                                                                                    | - 1812.08                                                                                                    |                                              | 100                                                                                                    |
| 订单类型                                                                                                    | E. 1928 D. O.                                                                                                    |                                              | 10                                                                                                    |
| DELOR                                                                                                    | er - versterverstrate                                                                                                    |                                              |                                                                                                    |
| 股票屬亏                                                                                                    |                                                                                                    |                                              |                                                                                                    |
| 价格                                                                                                    |                                                                                                    | 00                                           | 6                                                                                                    |
| 最大 数量                                                                                                    |                                                                                                    | 00                                           |                                                                                                    |
| 最大\$                                                                                                    |                                                                                                    |                                              |                                                                                                    |
|                                                                                                    |                                                                                                    | FR                                           | 清楚                                                                                                    |
|                                                                                                    |                                                                                                    |                                              |                                                                                                    |
| 港股                                                                                                    | NEST                                                                                                    | E                                            | ٢                                                                                                    |
| 港股报价 []                                                                                                    | 8228 <b>4</b> 82                                                                                                    | 207                                          | 新闻                                                                                                    |
| 9                                                                                                    |                                                                                                    | 1                                            | 2020-03                                                                                                    |
| 10冊40 (000)                                                                                                    |                                                                                                    |                                              | 17:12 1                                                                                                    |
| DOM: N ORIZI                                                                                                    |                                                                                                    |                                              | 08:37 3                                                                                                    |
|                                                                                                    | _                                                                                                    |                                              | 2020-03                                                                                                    |
| 英人(出出)                                                                                                    | 突出(112)                                                                                                    |                                              | 17:25 第                                                                                                    |
|                                                                                                    |                                                                                                    |                                              | 17:25 N                                                                                                    |
| 1个月                                                                                                    | 高/低 /                                                                                                    |                                              | 2020-03                                                                                                    |
| 52周                                                                                                    | 高/钜 /                                                                                                    |                                              | 17:25 #                                                                                                    |
| 耳肉心                                                                                                    | 交易单位                                                                                                    |                                              | 2020-03                                                                                                    |
| AL CO DE                                                                                                    |                                                                                                    |                                              | 14:11 88                                                                                                    |
| 最高价                                                                                                    | 买卖题价 /                                                                                                    |                                              | 14:11 期                                                                                                    |
| 最高价最低价                                                                                                    | 买卖塑价 /<br>市 盈 率                                                                                                    |                                              | 14:11 M<br>2020-03<br>08:31 3                                                                                                    |
| 最高价<br>最低价<br>成交服数                                                                                                    | 买卖题价 /<br>市 盐 丰<br>周 息 丰<br>近 息                                                                                                    |                                              | 14:11 M<br>2020-03<br>08:31 3<br>2020-03                                                                                                    |
| 品 高 价<br>最 低 价<br>前收市价<br>成交服数                                                                                                    | 买卖塑价 /<br>市 盈 丰<br>周 息 丰<br>近   息<br>市 值                                                                                                    |                                              | 14:11 M9<br>2020-03<br>08:31 3<br>2020-03<br>08:39 3                                                                                                    |
| 7.6 m<br>最高位<br>最低价<br>前收市价<br>成交验数<br>成交金额<br>数据量先常数级额                                                                                                    | 买类是价 /<br>市 盈 幸<br>周 息 幸<br>近 思<br>市 值<br>雨                                                                                                    |                                              | 14:11 M<br>2020-03<br>08:31 3<br>2020-03<br>08:39 3                                                                                                    |
| 7.00 m<br>最高价<br>最低价<br>前收市价<br>成交服数<br>成交金额<br>数据增先系数设施<br>投资组合 证                                                                                                    |                                                                                                    | 理• ;                                         | 14:11 期<br>2020-0:<br>08:31 5<br>2020-0:<br>08:39 3                                                                                                    |
| ハ 単 田<br>最 高 价<br>最 低 介<br>的 成文形的<br>成文定金額<br>数度事天を載之除<br>投 売 相合                                                                                                    |                                                                                                    | <b>1</b> 1• 1                                | 14-11 期<br>2020-03<br>08:31 3<br>2020-03<br>08:39 3<br>                                                                                                    |
| 小 面 留<br>最 高 价<br>局 高 价<br>前或市价<br>成交形数<br>成交金目<br>财政事先无耻或条件<br>投资相合 证<br>其也 • BOI<br>HKD等值 • 国金                                                                                                    | 采売型介<br>市 型章 車<br>市 値<br>第一番の原紙<br>券市活・ 総介領<br>第2000000000000000000000000000000000000                                                                                                    | 理·                                           | 14:11 期<br>2020-03<br>08:31 5<br>2020-03<br>08:39 3<br>                                                                                                    |
| 小 面 田<br>最 高 价<br>最 高 价<br>前或市价<br>成交形数<br>成交金額<br>對做事先思點或除<br>投资相合 译<br>其他 • BO<br>HKD等值 • 电金<br>可用电金                                                                                                    | 采美能价 /     市 当 年<br>用 息 年<br>近 息 市<br>市 値     市 値     市     和     和      和      和       和      和      和       和       和       和       和       和       和       和       和       和        和       和                                                                                                    | 818-<br>01                                   | 14:11 期<br>2020-00<br>06:31 3<br>2020-00<br>06:39 3<br>                                                                                                    |
| パー市日日<br>長高合<br>最高合<br>最低合<br>新成市台<br>成交出版<br>成交会版<br>設置場先生配金666<br>投資場合 従<br>其他・ BOO<br>HKD等値・ 配合の<br>可用現金<br>最高設加原期                                                                                                    | 采美能价 /     市 当 年<br>用 忠 年<br>用 忠 年<br>加 忠 年<br>近 息<br>市 値<br>和<br>和<br>本<br>和<br>本<br>和<br>本<br>和<br>本<br>和<br>本<br>和<br>本<br>和<br>本<br>和<br>本<br>和<br>本<br>本<br>和<br>本<br>和<br>本<br>和<br>本<br>和<br>本<br>本<br>本<br>本<br>本<br>本<br>本<br>本<br>本<br>本<br>本<br>本<br>本<br>本<br>本<br>本<br>本<br>本<br>本<br>本<br>本<br>本<br>本<br>本<br>本<br>本<br>本<br>本<br>本<br>本<br>本<br>本<br>本                                                                                                    | Bill -<br>CN                                 | 14:11 約<br>2020-03<br>08:31 3<br>2020-03<br>08:39 3<br>                                                                                                    |
| ハ 田 田<br>最 高 位<br>最 高 位<br>前成市台<br>成交之前<br>一<br>成支金前<br>一<br>一<br>一<br>一<br>一<br>一<br>一<br>二<br>二<br>一<br>一<br>一<br>二<br>一<br>一<br>一<br>一<br>一<br>一<br>一<br>一<br>一<br>一<br>一<br>一<br>一                                                                     | 采売差价 /     市 当年<br>派 息 市<br>市 値     市 値     市     第15 - 執戸留     秋戸留     100     100     100     100     100     100     100     100     100     100     100     100     100     100     100     100     100     100     100     100     100     100     100     100     100     100     100     100     100     100     100     100     100     100     100     100     100     100     100     100     100     100     100     100     100     100     100     100     100     100     100     100     100     100     100     100     100     100     100     100     100     100     100     100     100     100     100     100     100     100     100     100     100     100     100     100     100     100     100     100     100     100     100     100     100     100     100     100     100     100     100     100     100     100     100     100     100     100     100     100     100     100     100     100     100     100     100     100     100     100     100     100     100     100     100     100     100     100     100     100     100     100     100     100     100     100     100     100     100     100     100     100     100     100     100     100     100     100     100     100     100     100     100     100     100     100     100     100     100     100     100     100     100     100     100     100     100     100     100     100     100     100     100     100     100     100     100     100     100     100     100     100     100     100     100     100     100     100     100     100     100     100     100     100     100     100     100     100     100     100     100     100     100     100     100     100     100     100     100     100     100     100     100     100     100     100     100     100     100     100     100     100     100     100     100     100     100     100     100     100     100     100     100     100     100     100     100     100     100     100     100     100     100     100     100     100     100     100     100     100     100     100     100     100     100          | SIS-<br>CN<br>FUND                           | 14:11 約<br>2020-00<br>08:31 芬<br>2020-00<br>08:38 芬<br>2020-00<br>08:38 芬<br>40000<br>1920 / 近秋-                                                                                                    |
| (一回) 田<br>長高(位)<br>記載(市台)<br>記述の合合<br>武文の思想<br>成文の思想<br>成文の思想<br>成文の思想<br>成文の思想<br>(現在)<br>子<br>(現在)<br>子<br>(現在)<br>子<br>(現在)<br>子<br>(三)<br>(日)<br>(日)<br>(日)<br>(日)<br>(日)<br>(日)<br>(日)<br>(日)<br>(日)<br>(日                                            | 采集部分 /     市 室 車     返 息     市 値     市 値     市 値     市 値     市     和     回     回     回     □     □     □     □     □     □     □     □     □     □     □     □     □     □     □     □     □     □     □     □     □     □     □     □     □     □     □     □     □     □     □     □     □     □     □     □     □     □     □     □     □     □     □     □     □     □     □     □     □     □     □     □     □     □     □     □     □     □     □     □     □     □     □     □     □     □     □     □     □     □     □     □     □     □     □     □     □     □     □     □     □     □     □     □     □     □     □     □     □     □     □     □     □     □     □     □     □     □     □     □     □     □     □     □     □     □     □     □     □     □     □     □     □     □     □     □     □     □     □     □     □     □     □     □     □     □     □     □     □     □     □     □     □     □     □     □     □     □     □     □     □     □     □     □     □     □     □     □     □     □     □     □     □     □     □     □     □     □     □     □     □     □     □     □     □     □     □     □     □     □     □     □     □     □     □     □     □     □     □     □     □     □     □     □     □     □     □     □     □     □     □     □     □     □     □     □     □     □     □     □     □     □     □     □     □     □     □     □     □     □     □     □     □     □     □     □     □     □     □     □     □     □     □     □     □     □     □     □     □     □     □     □     □     □     □     □     □     □     □     □     □     □     □     □     □     □     □     □     □     □     □     □     □     □     □     □     □     □     □     □     □     □     □     □     □     □     □     □     □     □     □     □     □     □     □     □     □     □     □     □     □     □     □     □     □     □     □     □     □     □     □     □     □     □     □     □     □     □     □     □     □     □     □     □     □     □     □     □     □     □     □     □     □     □     □     □     □     □     □     □     □     □     □     □     □ | B18+<br>CN<br>FUND<br>FUND                   | 14:11 約<br>2020-00<br>08:31 3<br>2020-00<br>08:36 3<br>2020-00<br>08:36 3<br>                                                                                                    |
| 7. 市田田<br>最高合<br>最低合<br>記収万裕設<br>成交加設<br>成交金額<br>成式金額<br>成式金額<br>成式金額<br>及高組合<br>花<br>其也・<br>BO<br>HKD等値・<br>花金<br>可用現金<br>品高致加酸<br>可用明現<br>の同期明<br>表<br>力<br>の明<br>見<br>の<br>の<br>の<br>の<br>の<br>の<br>の<br>の<br>の<br>の<br>の<br>の<br>の<br>の<br>の<br>の<br>の | 采集版作 / 市 登 率     用息 率     活 息     市 値     印     市 値     日     市 値     日     日    | CN<br>FUND<br>FUND<br>FUND                   | 14-11 M<br>2020-00<br>08-31 §<br>2020-00<br>08:39 §<br>2020-00<br>08:39 §<br>2020-00<br>08:30 §<br>2020-00<br>08:39 §<br>2020-00<br>08:39 §<br>2020-00<br>08:39 §<br>2020-00<br>08:39 §<br>2020-00<br>08:39 §<br>2020-00<br>08:39 §<br>2020-00<br>08:30 §<br>2020-00<br>08:30 §<br>2020-00<br>08:30 §<br>2020-00<br>08:30 §<br>2020-00<br>08:30 §<br>2020-00<br>08:30 §<br>2020-00<br>08:30 §<br>2020-00<br>08:30 §<br>2000-00<br>08:30 §<br>2000-00<br>000<br>00000000000000000000000000 |
|                                                                                                    |                                                                                                    | TUND<br>FUND<br>FUND<br>FUND<br>FUND<br>FUND | 14-11 M<br>2020-00<br>08-31 3<br>2020-00<br>08:30 3<br>2020-00<br>08:30 3<br>2020-00<br>08:30 3<br>2020-00<br>08:30 3<br>400000012<br>HK00000012<br>HK00000012<br>HK00000012                                                                                                    |

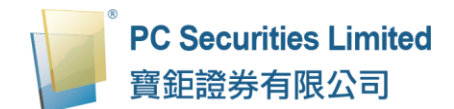

(i) 要买卖股票,可点击订单输入区的「证券(订单输入)」。

|     | PC Securities Limited<br>寶鉅證券有限公司 | (证券)订单输入<br>(基金)订单输入 | () 滞)条件      | 订单   | 港股                    |                              |             |         |        |              |               |                            | 軍多济证      |
|-----|-----------------------------------|----------------------|--------------|------|-----------------------|------------------------------|-------------|---------|--------|--------------|---------------|----------------------------|-----------|
| -   |                                   | 证券名称                 |              |      | ABILK IN V            |                              | 1) <u></u>  | 5       |        | _ 个日         | <u> </u>      | 在 二年 时间                    |           |
| aii | 证券市场                              | 市场                   | HKEX - 香港股票  |      | ▼ 按盘价 @               | FiR)                         |             |         | ⊔<br>类 | 775<br>周阳地 🖛 |               | ++ wir                     | নাচে 🖬    |
| •   | 订单报表                              | 买/沽                  | 请选择          |      | v                     | =~=/                         |             |         | 型:     |              |               | O: 0.000 H: 0.000 L: 0.000 | C: 0.000  |
| •   | 交易报表                              | 订单类型                 | E - 增强限价盘    |      | T<br>Σ λ / 15 F       | 8) 중반 (종)(8)                 |             |         |        |              |               |                            |           |
| •   | 订单交易报表                            | 設要途是                 |              |      |                       | а) — жщ ( <u>шка</u> )       |             |         |        |              |               |                            |           |
| 2   | 帐户管理                              | 价格                   |              | 0    |                       | 1个月高/低 /                     |             |         |        |              |               |                            |           |
| 5   | 存款/提款                             | 最大 数量                |              | 0    |                       | 52周高/低 /                     |             |         |        |              |               |                            |           |
| +   | 其他                                | 最大 S                 |              |      | 开市价最高价                | 交易单位<br>买卖差价 /               |             |         |        |              |               |                            |           |
|     |                                   |                      | 下单           | 清除   | 最 低 价<br>前收市价<br>成交金额 | 市 盈 率<br>周 息 率<br>派 息<br>市 伍 | Volur       | me:     |        |              |               |                            |           |
|     |                                   |                      |              |      | 点击报价务                 | ミ都: 284                      |             |         |        |              | <b></b> 数据由天汇 | 财经提供 🧧最后更新:                |           |
|     |                                   | 投资组合                 | 今日订单         | 待成交订 | 单 成交记:                | 录 讯息/提示 市场 <mark>B</mark> 0  |             |         |        |              |               |                            | ((=))     |
|     |                                   | HKD等值 - 现            | 金余额          | 市场▼  | 产品                    | 产品名称                         | 数量          | 参考价     | 货币     | 分红类          | 贯值(参考价)       | 贯值(参考价)(HKD)               | 货值<br>(%) |
|     |                                   | 可用现金                 | 8,920,543.43 | CN   | 600276                | 恒瑞醫論                         | 500         | \$81.09 | CNY    | 不适用          | 40,545.00     | 45,499.60                  | 2.985     |
|     |                                   | 最高贷款限额               | 0.00         | FUND | HK0000039773          | 中银香港港元收入 A                   | 88,307.5276 | \$11.04 | HKD    | 現金           | 974,950.43    | 974,950.43                 | 63.954    |

(j) 想要买卖基金,可点击订单输入区的「基金(订单输入)」,产品资料区 便会转换。

|      | PC Securities Limited | (证券)订单输入 |      | (证券)条件订  | 〕单   | 港股 | NEST*              | E                |                  |              |       |       |            |
|------|-----------------------|----------|------|----------|------|----|--------------------|------------------|------------------|--------------|-------|-------|------------|
|      | 寶鉅證券有限公司              | (基金)订单输力 | C .  |          |      |    |                    |                  |                  |              |       |       |            |
| _    |                       | 订单类型     | 买入   |          | Ţ    | >  | 基金编号               |                  |                  |              |       |       |            |
| aiil | 证券市场                  | 基金公司     | 安联环  | 球投资有限公   | 司 -  |    | 请选择                |                  |                  |              |       | Ŧ     | 搜索         |
| 8    | 订单报表                  | 基金编号     | HKOO | 00061207 | 报价   |    | 货币                 | 价格               | 位格               | 3            | 変更    | 收さ    | <b>a</b> r |
| •    | 交易报表                  | 基金名称     | 安联糖  | 送香港普通单   | 位C ▼ |    | HKD                | 27.15            | 2020-03          | ⊣<br>-19     | -1.98 | 0     | +          |
| •    | 订单交易报表                | 认购金额     | HKD  | 8000     |      |    | elle mir det bille | -C.MF 463-2 35 D | C -3. 707 (Ar.F) |              |       |       |            |
| •    | 帐户管理                  | 总额       | HKD  | 8080.00  |      |    | 女肤箱选               | 香港普運里12          | し 主要資料           | _            |       |       |            |
|      |                       |          |      | 下单       | 清除   |    | 成立日期               |                  | 2004-02-19       | 产品风险         |       |       | 4          |
| 8    | 存款/提款                 |          |      |          |      |    | 资产类别               |                  | 股票               | 类别           |       |       | 累积         |
| -    | 其他                    |          |      |          |      |    | 投资组别               |                  | 股票 - 香港          | 价格更新频率       |       |       | Daily      |
| -    |                       |          |      |          |      |    | 产品评级               |                  |                  | 总资产          |       | 4,58  | 3,810,000  |
|      |                       |          |      |          |      |    | 注册地                |                  | 香港               | Citicode(FE) |       |       | E996       |
|      |                       |          |      |          |      |    | ISIN               |                  | HK0000061207     | 投资风格         |       |       | 成长性        |
|      |                       |          |      |          |      |    |                    |                  |                  |              | 资料由   | 投资+提伊 | NEST       |

## 3.2 更改密码

- (a) 按「帐户管理」·然后按「更改密码」。
- (b) 输入「旧密码」, 然后输入「新密码」, 再重新输入「新密码」确认。
- (c) 按「更改 登入密码」完成。
- (d) 阁下的密码马上被更改并即时生效。

|          | PC Securities Limited | (证券)订单输 | 入 (证券)条件     | +订单   | 港股 | NE5T"   |                               |         |            |         |
|----------|-----------------------|---------|--------------|-------|----|---------|-------------------------------|---------|------------|---------|
|          | 寶鉅證券有限公司              | (基金)订单输 | А            |       |    |         | 基金                            |         |            | 债券      |
| -        |                       | 订单类型    | 请选择          | ٣     |    | _       |                               |         |            |         |
| aid      | 证券市场                  |         | 下单           | 清除    |    |         |                               | $\odot$ | 变更         |         |
|          | 帐户管理                  |         |              |       |    |         | 更改用户密码                        |         | 0.00       | _       |
|          | 更改用户资料                |         |              |       |    | 用户:     | PAOCHU                        |         |            |         |
|          | 更改密码                  |         |              |       |    | 名称:     | Paochu Testing Account 寶鉅測試帳戶 |         | 殿          |         |
|          | 電子結單                  |         |              |       |    | 旧纪码:    |                               |         |            |         |
| 8        | 衍生产品条款                |         |              |       |    | 新密码:    |                               |         | 新频率        |         |
|          | 方於/根約                 |         |              |       | 重  | (新输入密码: |                               |         |            |         |
| <u>ਬ</u> | 15 24 / 32.24         |         |              |       |    | 密码规则:   | 长度最少为6个字元,最长为15个字元            |         | Je(FE)     |         |
| +        |                       |         |              |       |    |         | 更改 登入密码                       |         | 格          |         |
|          |                       |         |              |       |    |         |                               |         | 8          |         |
|          |                       |         |              |       |    |         |                               |         | <b>真行事</b> |         |
|          |                       |         |              |       |    |         |                               |         |            | 20-0-1- |
|          |                       |         |              |       |    |         |                               |         |            |         |
|          |                       | 投资组合    | 合合日订单        | 待成交订单 |    |         |                               |         |            |         |
|          |                       | HKD等值-  | 现金余额         |       |    |         |                               |         |            |         |
|          |                       | 可用现金    | 8,862,780.00 | 市场•产  |    |         |                               |         | き 货值(参考价)  | 如       |

## 3.3 更改用户资料

- (a) 按「帐户管理」然后按「更改用户资料」。
- (b) 即可自行设定「登入代码」(即登入用的「用户名称」)。
- (c) 如果不想接收订单覆盘电邮可勾选方格。
- (d) 按下「更改」键更改并即时生效。

|          | PC Securities Limited | (证券)订单输入 (订 | E券)条件订单 | 港股    | INEST"            |              |     |              |
|----------|-----------------------|-------------|---------|-------|-------------------|--------------|-----|--------------|
|          | 寶鉅證券有限公司              | (基金)订单输入    |         |       |                   | 基金           |     | 债券           |
| _        |                       | 订单类型 请选择    | ¥       |       | _                 | _            |     |              |
| aa       | 证券市场                  |             | 34.89   |       | 货币                | 价格           | 价格日 | 变更           |
|          | 41.2.42.5             | _           | 0314F   |       | •                 | 0            |     | 0.00         |
| Ň        | 帐户管理                  |             |         |       |                   |              |     | _            |
|          | 更改用户资料                |             |         |       |                   |              |     |              |
| 8        | 更改密码                  |             |         |       |                   | 客户户口         |     |              |
| 8        | 電子結單                  |             |         | 客户户口: | PAOCHU            |              |     |              |
| 8        | 衍生产品条款                |             |         | 名称:   | Paochu Testing Ac | count 音鉅測試帳戶 |     |              |
|          |                       |             |         | 登入代码: | PAOCHU            |              |     |              |
| <u>ਬ</u> | 任款!難該                 |             |         |       |                   |              |     |              |
| L.       | 其他                    |             |         |       | □ 不收取订单覆盘         | 电邮           |     |              |
|          |                       |             |         |       | 更改                |              |     |              |
|          |                       |             |         |       |                   |              |     |              |
|          |                       |             |         |       |                   |              |     |              |
|          |                       |             |         |       |                   |              |     | 28-9-1 stain |
|          |                       |             |         |       |                   |              |     |              |
|          |                       | 投资组合 今日1    | 丁单 待成   |       |                   |              |     |              |
|          |                       | HKD等值- 现金余额 |         |       |                   |              |     |              |

## 3.4 电子结单

(a) 按「帐户管理」然后按「电子结单」。

(b) 按照需求选择电子合约结单。

|              | PC Securities Limited | (证券)订单输入 (证券)条件  | 订单 温殿 | NE57"  |                            |    |                                   |  |  |
|--------------|-----------------------|------------------|-------|--------|----------------------------|----|-----------------------------------|--|--|
|              | 寶鉅證券有限公司              | (基金)订单输入         |       |        | 基金                         | 債券 |                                   |  |  |
|              |                       | 订单类型 一语选择一       |       |        |                            |    |                                   |  |  |
| <i>a</i> í í | 证券市场                  | 下单               | _     |        |                            | 8  | 交更 收益率                            |  |  |
|              | 帐户管理                  | _                |       | 日仏・    | 选择电子合动结里<br>2010-11 · 2010 |    | 0.00 0                            |  |  |
|              | 更改用户资料                |                  |       | Jano . | 2019-11                    |    |                                   |  |  |
|              | 更改密码                  |                  |       |        | 2019-10 約結单                |    |                                   |  |  |
|              | 電子結單                  |                  |       | 毎日:    | 2019-08 寻找                 |    |                                   |  |  |
|              | 衍生产品条款                |                  |       |        | 2019-07                    |    |                                   |  |  |
|              | 存款 / 提款               |                  |       |        |                            |    |                                   |  |  |
| 8            | U BA T BERA           |                  |       |        |                            |    |                                   |  |  |
| +            | 其他                    |                  |       |        |                            |    |                                   |  |  |
|              |                       |                  |       |        |                            |    |                                   |  |  |
|              |                       |                  |       |        |                            |    |                                   |  |  |
|              |                       |                  |       |        |                            |    | No ber alle fin No a dit fin. 🔤 🖊 |  |  |
|              |                       |                  |       |        |                            |    |                                   |  |  |
|              |                       | 投资组合 今日订单        |       |        |                            |    |                                   |  |  |
|              |                       | HKD等值▼ 现金余额      |       |        |                            |    |                                   |  |  |
|              |                       | 可用現金 8,862,780.0 |       |        |                            |    | ) 货值(参考价)(HKD                     |  |  |

备注:

只显示 6 个月内之「电子结单」资料。

## 3.5 登出

于主画面按「其他」然后按「登出」或按右上方的 😃 再按「确定」登出。

|          | PC Securities Limited<br>寶鉅證券有限公司 | (证券)订单输入<br>(基金)订单输入  | (证券)条件订     | 单   | PC Securities Limited<br>實證證券有限公司          | <b>人品申口(电型)</b><br>人品申口(金茄)<br>第3-8.3 | ((2.6-)/5.0                 | 2<br>登出<br>時北要呈出 | ·清野       | ×          |     |        | /               | _ <mark>©</mark> |
|----------|-----------------------------------|-----------------------|-------------|-----|--------------------------------------------|---------------------------------------|-----------------------------|------------------|-----------|------------|-----|--------|-----------------|------------------|
| <i>~</i> | 证券市场                              | 证券名称                  | HKEX - 香港股票 | •   |                                            | 市场 买化 (                               | - 1815年<br>日本151年<br>日本151年 |                  | _         | (HE) TON   | -   |        |                 |                  |
| •        | 帐户管理                              | 买沽                    | 请选择         | ¥   | 0 832H<br>0 9763<br>0 05768R               | 股票编号<br>价格                            |                             | 00               |           |            |     |        |                 |                  |
| 8        | 存款/提款                             | 订单类型<br>股票编号          | E - 增强限价盘   | Ť   | 9     #################################### | <b>赵</b> 大\$                          | ΤØ                          | 20               |           |            |     |        |                 |                  |
| •        | 其他<br>新股认购                        | 价格                    |             | 00  |                                            |                                       |                             |                  |           |            |     |        |                 |                  |
| •        | 登出                                | 版六 <b>設重</b><br>最大 \$ |             | ••• |                                            | 03755<br>19 - 199341                  | 4804<br>A                   | 002074<br>85- 72 | 1220 1346 | titis BOND | 970 | 26 9UR | <b>算道(学考</b> 录) | 76(970           |
|          |                                   |                       | 下单          | 清除  |                                            |                                       |                             |                  |           |            |     |        |                 |                  |

4 订单处理

#### 4.1 股票买卖

#### 4.1.1 买卖订单

(a) 于交易平台主画面按「(证券)订单输入」。

| (证券)订单输入      | (证券)条件订单      |
|---------------|---------------|
| (基金)订单输入      |               |
| 证券名称          |               |
| 市场            | HKEX - 香港股票 ▼ |
| 买店            | 请选择 🔹 🔻       |
| 订单类型          | E - 增强限价盘 🔹   |
| 股票编号          |               |
| 价格            | 00            |
| 最大 数 <b>量</b> | <b>C</b>      |
| 最大 \$         |               |
|               | 下单清除          |

- (b) 输入订单资料,包括:市场、买入或沽出、订单类型、股票编号、价格 及数量,再按「下单」落盘或「清除」重设。
- (d) 阁下亦可在「投资组合」内按指定股票,沽出订单视窗会自动出现,输入价钱后,按「下单」便可完成。如有需要,客户亦可更改所需股票之数量。

| (证券)订单输入     | <b>人</b> (证券)条件订单 | (证券)订单输入     | <b>入</b> (证券)条件订单 |  |  |  |  |
|--------------|-------------------|--------------|-------------------|--|--|--|--|
| (基金)订单输入     |                   | (基金)订单输入     |                   |  |  |  |  |
| 证券名称         |                   | 证券名称         |                   |  |  |  |  |
| 市场           | HKEX - 香港股票 ▼     | 市场           | HKEX - 香港股票 ▼     |  |  |  |  |
| 买店           | 买入 🔻              | 买店           | 活出  ▼             |  |  |  |  |
| 订单类型         | E - 増强限价盘 ▼       | 订单类型         | E - 増强限价盘   ▼     |  |  |  |  |
| 股票编号         |                   | 股票编号         |                   |  |  |  |  |
| 价格           | <b>•</b> •        | 价格           | •••               |  |  |  |  |
| 最大 <b>数量</b> | <b>•</b> •        | 最大 <b>数量</b> | •••               |  |  |  |  |
| 最大 <b>\$</b> |                   | 最大 \$        |                   |  |  |  |  |
|              | 下单 清除             |              | 下单 清除             |  |  |  |  |

备注:

- 1. 有关订单类型,请参阅「订单类型」。
- 在价钱 / 数量栏内按「+」系统会于现有价格上加一个价位 / 一手。
   在价钱 / 数量栏内按「-」系统会于现有价格上减一个价位 / 一手。
- 在价钱 / 数量栏内输入「k」即等于「000」。例:如要输入 5,000 · 只 需按「5」及按一次「k」即可。
- 4. 在价钱 / 数量栏内输入「m」即等于「000000」。例:如要输入
   5,000,000、只需按「5」及按一次「m」即可。
- 5. 网上交易不能进行碎股(不足一手之股票)买卖。
- 6. 用户可以按下「最大」计算出最大可买入该股票的数量。
- 用户在输入股票编号和价格后,若按下「最大\$」键,在「请输入金额」字段输入最大可使用金额,系统便会自动计算该"金额"可让客户最多买入该股票的数量。

#### 4.1.2 订单发送条件

寶鉅證券网上交易系统支持一些基本的程序交易·于交易平台主画面按「(证券) 条件订单」:

| <b>(</b> 证券 <b>)</b> 订单输 | 前入 ( <b>证券)条件订单</b> | 正券)订单轴   | 入 ( <b>证券)条件订单</b> |  |  |  |  |  |
|--------------------------|---------------------|----------|--------------------|--|--|--|--|--|
| <b>(</b> 基金)订单轴          | 俞入                  | (基金)订单输入 |                    |  |  |  |  |  |
| 送出条件                     | 立即传送订单 ▼            | 送出条件     | 立即传送订单 ▼           |  |  |  |  |  |
| 触发价                      |                     | 触发价      | 立即传送订单<br>当现价上升到达  |  |  |  |  |  |
| 止损/赚价                    |                     | 止损/赚价    | 当现价下跌到达            |  |  |  |  |  |
| 有效期至                     |                     | 有效期至     |                    |  |  |  |  |  |
|                          |                     |          |                    |  |  |  |  |  |

阁下只需选择送出条件,输入触发价,系统便会根据所设定的条件送出订单。

| 送出条件    | 介绍                         |
|---------|----------------------------|
| 立即传送订单  | 订单会立即传送到交易所。               |
|         | 订单会先保留在系统、待该股票现价上升到达指定的触发价 |
| ヨ现川上丌判処 | 时才送出到交易所。                  |
|         | 订单会先保留在系统·待该股票现价下跌至指定的触发价时 |
| ヨ씨川下広判処 | 才送出到交易所。                   |

#### 4.1.3 更改买卖订单

- (a) 于主画面选择「HKEX」、「CN」、「US」,以挑选股票市场。
  - 「HKEX」为香港股票市场
  - 「CN」为沪港通及深港通股票市场
  - 「US」为美国股票市场

| 投资组合       | 今日订单                 | 待成交订 | 待成交订单 成交记录 讯息/提示 市 BOND |              |   |                   |          |     |     |            |
|------------|----------------------|------|-------------------------|--------------|---|-------------------|----------|-----|-----|------------|
| HKD等值 - 现金 | :余额                  | 市场▼  | 产品                      | 产品名称         |   | GN                | 参考价      | 货币  | 分红类 | 货值(参考价)    |
| 可用现金       | 8,920,543.43         | CN   | 600276                  | 恒瑞醫藥         | - | HKEX              | \$81.09  | CNY | 不适用 | 40,545.00  |
| 最高贷款限额     | 0.00                 | FUND | HK0000039773            | 中银香港港元收入 A   |   | US<br>88,307.5276 | \$11.03  | HKD | 现金  | 974,650.18 |
| 已用限额       | 0.00                 | FUND | HK0000061207            | 安联精选香港普通单位 C |   | 2,799.8497        | \$27.15  | HKD | 不适用 | 76,015.92  |
| 可用购买力      | 8,920,543.43         | FUND | HK0000065166            | 东亚联丰港元债券R    |   | 185.743           | \$131.00 | HKD | 不适用 | 24,332.33  |
| 总货值(前收市价)  | 1,524,170.51         | HKEX | 00005                   | 汇丰控股         |   | 4,000             | \$0.00   | HKD | 不适用 | 0.00       |
| 投资组合总值(前收市 | 前收市 10,444,713.94 HH |      | 00700                   | 腾讯控股         |   | 5,000             | \$0.00   | HKD | 不适用 | 0.00       |
| (11)       |                      | us   | SNE                     | Sony         |   | 1,000             | \$51.68  | USD | 不适用 | 51,680.00  |
|            |                      |      |                         |              |   |                   |          |     |     |            |

- (b) 按「今日订单」·该股票市场的订单资料便会显示出来。所有订单资料均 是即时自动更新。
- (c) 按「更改」以修改个别订单。

|            | 投资组合 | ê <b>(</b> 4 | 甘订单 待成 | 洨订单   | 成交记录 | 讯息/提; | Ť    | 市 | 汤 HKEX 🔻 |    |
|------------|------|--------------|--------|-------|------|-------|------|---|----------|----|
| <b>P</b> 2 | /取消  | 状态           | 更改/取消  | 订单编号  | ^    | 买沽    | 市场   | ٥ | 股票编号 \$  | 类别 |
| 更改         | 取消   | 等待中          |        | 20600 |      | 买入    | HKEX |   | 00001    | E  |
| 更改         | 取消   | 等待中          |        | 20599 |      | 买入    | HKEX |   | 00001    | E  |
| 更改         | 取消   | 等待中          |        | 20597 |      | 买入    | HKEX |   | 00001    | E  |
| 更改         | 取消   | 等待中          |        | 20596 |      | 买入    | HKEX |   | 00001    | E  |
| V          |      |              |        |       |      |       |      |   |          |    |
|            |      |              |        |       |      |       |      |   |          |    |
|            |      |              |        |       |      |       |      |   |          |    |

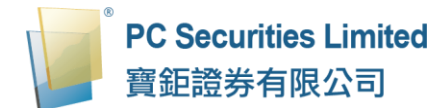

(d) 输入新的价格或新的数量,按「确定」送出更改指示。

| 更改订单 <b>(20600)</b>                      |                                                         |  |  |  |  |  |
|------------------------------------------|---------------------------------------------------------|--|--|--|--|--|
| 市场:<br>买估:<br>订单类型:<br>产品:<br>价格:<br>数量: | HKEX<br>买入<br>E - 増强限价盘<br>00001<br>73.95<br>500<br>つつつ |  |  |  |  |  |
|                                          | 确定 取消                                                   |  |  |  |  |  |

备注:

- 完成「更改订单」只代表该更改指令已送出,并不代表系统已接纳该订单 之更改指令,请查询该订单资料以确定订单已被更改。
- 在价钱 / 数量栏内按「+」系统会于现有价格上加一个价位 / 一手。
   在价钱 / 数量栏内按「-」系统会于现有价格上减一个价位 / 一手。
- 在价钱 / 数量栏内按「k」即等于「000」。例:如要输入 5,000,只需按 「5」及按一次「k」即可。
- 在价钱 / 数量栏内按「m」即等于「000000」。例:如要输入 5,000,000, 只需按「5」及按一次「m」即可。

#### 4.1.4 取消买卖订单

- (a) 于主画面选择「HKEX」、「CN」、「US」、以挑选股票市场。
  - 「HKEX」为香港股票市场
  - 「CN」为沪港通及深港通股票市场
  - 「US」为美国股票市场

| 投资组合             | 今日订单             | 待成交订单 成交记录 讯息/提示 市 |              |              | BO      |             |          |     |     |            |
|------------------|------------------|--------------------|--------------|--------------|---------|-------------|----------|-----|-----|------------|
| HKD等值 - 现金       | 余额               | 市场▼                | 产品           | 产品名称         | GN      |             | 參考价      | 货币  | 分红类 | 货值(参考价)    |
| 可用现金             | 8,920,543.43     | CN                 | 600276       | 恒瑞醫藥         | HK      | EX          | \$81.09  | CNY | 不适用 | 40,545.00  |
| 最高贷款限额           | 0.00             | FUND               | HK0000039773 | 中银香港港元收入 A   | US      | 88,307.5276 | \$11.03  | HKD | 现金  | 974,650.18 |
| 已用限额             | 0.00             | FUND               | HK0000061207 | 安联精选香港普通单位 C |         | 2,799.8497  | \$27.15  | HKD | 不适用 | 76,015.92  |
| 可用购买力            | 8,920,543.43     | FUND               | HK0000065166 | 东亚联丰港元债券 R   | 185.743 |             | \$131.00 | HKD | 不适用 | 24,332.33  |
| 总货值(前收市价)        | 1,524,170.51     | HKEX               | 00005        | 汇丰控股         | 4.000   |             | \$0.00   | HKD | 不适用 | 0.00       |
| 投资组合总值(前收市<br>公) | រំ 10,444,713.94 | HKEX               | 00700        | 腾讯控股         |         | 5,000       | \$0.00   | HKD | 不适用 | 0.00       |
| 01)              |                  | US                 | SNE          | Sony         |         | 1,000       | \$51.68  | USD | 不适用 | 51,680.00  |

- (b) 按「今日订单」·该股票市场的订单资料便会显示出来。所有订单资料均 是即时自动更新。
- (c) 按「取消」以取消个别订单。

| 投资    | 組合 (今 | 日订单) 待成 | 持成交订单 成交记录 讯息/提》 |   |    | 示 市场 <mark>HKEX ▼</mark> |   |         |    |  |
|-------|-------|---------|------------------|---|----|--------------------------|---|---------|----|--|
| 更改厚调  | 状态    | 更改/取消   | 订单编号             | ^ | 买沽 | 市场                       | ٥ | 股票编号 \$ | 类别 |  |
| 更改 取消 | 等待中   |         | 20600            |   | 买入 | HKEX                     |   | 00001   | E  |  |
| 更改 取消 | 等待中   |         | 20599            |   | 买入 | HKEX                     |   | 00001   | E  |  |
| 更改 取消 | 等待中   |         | 20597            |   | 买入 | HKEX                     |   | 00001   | E  |  |
| 更改 取消 | 等待中   |         | 20596            |   | 买入 | HKEX                     |   | 00001   | E  |  |
| V     |       |         |                  |   |    |                          |   |         |    |  |
|       |       |         |                  |   |    |                          |   |         |    |  |
|       |       |         |                  |   |    |                          |   |         |    |  |

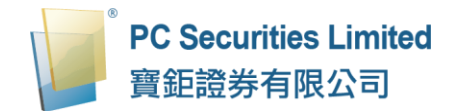

(d) 检查订单资料,按「确认」送出取消指示。

| 取消订单 <b>(20599)</b>                      |                                                 |  |  |  |  |  |
|------------------------------------------|-------------------------------------------------|--|--|--|--|--|
| 市场:<br>买估:<br>订单类型:<br>产品:<br>价格:<br>数量: | HKEX<br>买入<br>E - 增强限价盘<br>00001<br>73.9<br>500 |  |  |  |  |  |
| 水至:<br>状态:<br>已成交:                       | 等待中<br>0                                        |  |  |  |  |  |
|                                          | 确定 取消                                           |  |  |  |  |  |

(e) 若订单状态呈现「已取消」·表示该订单已经取消。

备注:

 完成「取消订单」只代表该取消指令已送出,并不代表系统已接纳该订单 之取消指令,请查询该订单资料以确定订单已被取消。

#### 4.1.5 查询订单资料

- (a) 于主画面选择「HKEX」、「CN」、「US」、以挑选股票市场。
  - 「HKEX」为香港股票市场
  - 「CN」为沪港通及深港通股票市场
  - 「US」为美国股票市场

| 投资组合        | 今日订单          | 待成交じ | J单 成交记录      | 改善讯息/提示 市场   | 5 |                   |          |     |     |            |
|-------------|---------------|------|--------------|--------------|---|-------------------|----------|-----|-----|------------|
| HKD等值 - 现金余 | ミ変页           | 市场▼  | 产品           | 产品名称         |   | GN                | 參考价      | 货币  | 分红类 | 货值(参考价)    |
| 可用现金        | 8,920,543.43  | CN   | 600276       | 恒瑞醫藥         |   | HKEX              | \$81.09  | CNY | 不适用 | 40,545.00  |
| 最高贷款限额      | 0.00          | FUND | HK0000039773 | 中银香港港元收入 A   |   | US<br>88,307.5276 | \$11.03  | HKD | 现金  | 974,650.18 |
| 已用限额        | 0.00          | FUND | HK0000061207 | 安联精选香港普通单位 C |   | 2,799.8497        | \$27.15  | HKD | 不适用 | 76,015.92  |
| 可用购买力       | 8,920,543.43  | FUND | HK0000065166 | 东亚联丰港元债券 R   |   | 185.743           | \$131.00 | HKD | 不适用 | 24,332.33  |
| 总货值(前收市价)   | 1,524,170.51  | HKEX | 00005        | 汇丰控股         |   | 4,000             | \$0.00   | HKD | 不适用 | 0.00       |
| 投资组合总值(前收市  | 10,444,713.94 | HKEX | 00700        | 腾讯控股         |   | 5,000             | \$0.00   | HKD | 不适用 | 0.00       |
| (介)         |               | US   | SNE          | Sony         |   | 1,000             | \$51.68  | USD | 不适用 | 51,680.00  |
|             |               |      |              |              |   |                   |          |     |     |            |

- (b) 按「今日订单」·该股票市场的订单资料便会显示出来。所有订单资料均 是即时自动更新。
- (c) 阁下亦可按所需项目排列订单,包括订单编号、市场、股票编号、货币、 价格、数量、待成交订单或最后更新查询买卖盘,阁下只需按下对应按钮 旁的箭咀便可。

| 投资约   |     | (日订单) 待成交订 | 单 成交记录 | 讯息/摄 | 际 市  | 场 HKEX 🔻 |    |     |       |     |          |     | ((           |
|-------|-----|------------|--------|------|------|----------|----|-----|-------|-----|----------|-----|--------------|
| 更改/取消 | 状态  | 更改/取消 订单   | 编号     | 买沽   | 市场 🕽 | 股票编号     | 类别 | 货币  | 价格    | 数量  | \$ 待成交订单 | 已成交 | 最后更新         |
| 更改 取消 | 等待中 | 2060       | 0      | 买入   | HKEX | 00001    | E  | HKD | 73.95 | 500 | 500      | D   | 15:04:25 (   |
| 更改 取消 | 等待中 | 2059       | 9      | 买入   | HKEX | 00001    | E  | HKD | 73.9  | 500 | 500      | D   | 15:03:52 (j) |
| 更改 取消 | 等待中 | 2059       | 7      | 买入   | HKEX | 00001    | E  | HKD | 73.65 | 500 | 500      | 0   | 10:26:43 (j) |
| 更改 取消 | 等待中 | 2059       | 6      | 买入   | HKEX | 00001    | E  | HKD | 73.65 | 500 | 500      | 0   | 10:26:00 (j) |
|       |     |            |        |      |      |          |    |     |       |     |          |     |              |
|       |     |            |        |      |      |          |    |     |       |     |          |     |              |
|       |     |            |        |      |      |          |    |     |       |     |          |     |              |

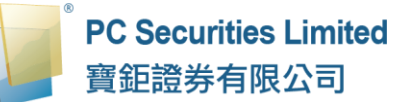

(d) 如需查询股票订单的详情·只需按该订单的订单编号·订单资料视窗便会 自动跳出。

|        | $\otimes$           |
|--------|---------------------|
|        | 查询订单                |
| 订单号码:  | 20600               |
| 状态:    | NEW - 等待中           |
| 买入/沽出: | 买入                  |
| 交易所:   | HKEX                |
| 股票编号:  | 00001 CKH HOLDINGS  |
| 订单类型:  | E - 增强限价盘           |
| 价格:    | 73.95               |
| 数量:    | 500                 |
| 备注:    |                     |
| 已成交数量: | 0                   |
| 净金额:   | 0.00                |
| 输入时间:  | 2019-12-18 15:04:25 |
| 订单到期日: |                     |
| 条件 -   | *                   |

#### 4.1.6 查询已成交订单

- (a) 于主画面选择「HKEX」、「CN」、「US」、以挑选股票市场。
  - 「HKEX」为香港股票市场
  - 「CN」为沪港通及深港通股票市场
  - 「US」为美国股票市场

| 投资组合        | 今日订单          | 待成交订 | 」单 成交记录      | 录 讯息/提示 市 <mark>。</mark> |                   |          |     |     |            |
|-------------|---------------|------|--------------|--------------------------|-------------------|----------|-----|-----|------------|
| HKD等值 - 现金穿 | ≈変页           | 市场▼  | 产品           | 产品名称                     | GN                | 參考价      | 货币  | 分红类 | 货值(参考价)    |
| 可用现金        | 8,920,543.43  | CN   | 600276       | 恒瑞醫藥                     | HKEX              | \$81.09  | CNY | 不适用 | 40,545.00  |
| 最高贷款限额      | 0.00          | FUND | HK0000039773 | 中银香港港元收入A                | US<br>88,307.5276 | \$11.03  | HKD | 现金  | 974,650.18 |
| 已用限额        | 0.00          | FUND | HK0000061207 | 安联精选香港普通单位 C             | 2,799.8497        | \$27.15  | HKD | 不适用 | 76,015.92  |
| 可用购买力       | 8,920,543.43  | FUND | HK0000065166 | 东亚联丰港元债券 R               | 185.743           | \$131.00 | HKD | 不适用 | 24,332.33  |
| 总货值(前收市价)   | 1,524,170.51  | HKEX | 00005        | 汇丰控股                     | 4,000             | \$0.00   | HKD | 不适用 | 0.00       |
| 投资组合总值(前收市  | 10,444,713.94 | HKEX | 00700        | 腾讯控股                     | 5,000             | \$0.00   | HKD | 不适用 | 0.00       |
| (10)        |               | US   | SNE          | Sony                     | 1,000             | \$51.68  | USD | 不适用 | 51,680.00  |
|             |               | US   | SNE          | Sony                     | 1,000             | \$51.68  | USD | 个道用 | 51,680.0   |

(b) 按「成交记录」·所有于今日完成之交易资料便可显示出来。

|     | 投资组合 | 今日订单 | 待成交订单 | 成交记录 | 讯息/提示        |             |
|-----|------|------|-------|------|--------------|-------------|
| 买/沽 | \$   | 市场   | 股票编号  | \$   | 产品名称         | \$<br>成交平均价 |
| 买入  |      | HKEX | 00001 |      | CKH HOLDINGS | \$100.0000  |
| 买入  |      | HKEX | 00700 |      | TENCENT      | \$130.0000  |

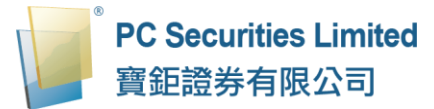

## 4.1.7 新股认购

(a) 于主画面按「其他」再按「新股认购」。

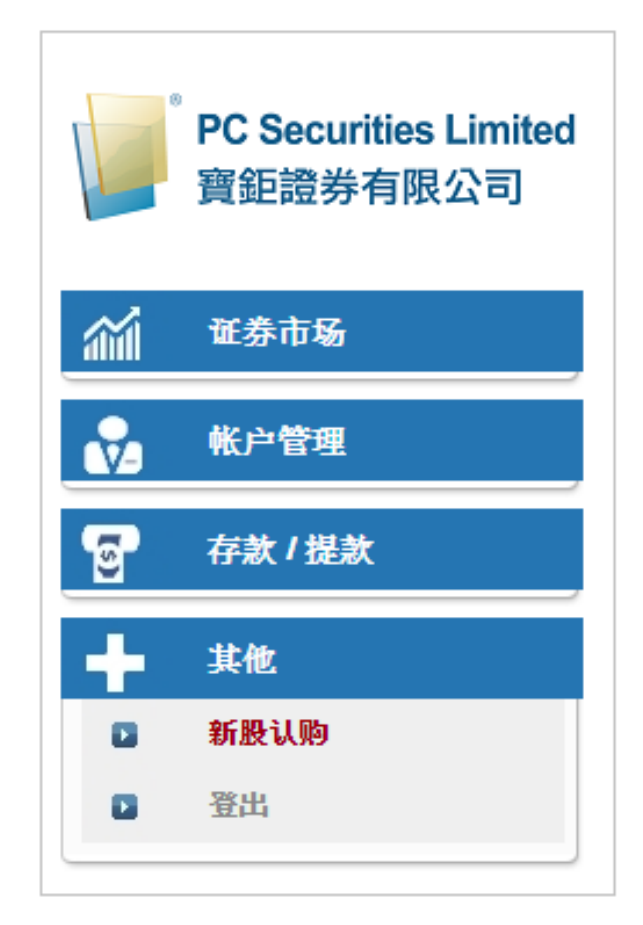

(b) 选择想认购的新股·然后按「申请」。

| 近有2份新股认购可供网上申请           产品         名称         开始时间         结束时间           単進         98765         TEST IPO 测试 IPO         2015-06-25 00:00:00         2015-12-25 00:00:00           00888         8         2015-04-08 00:00:00         2016-07-01 00:00:00           注意:以上数字只作参考用,所有数字该以结单内之为准                                |                |                    |                     |                     | 6 |
|----------------------------------------------------------------------------------------------------|----------------|--------------------|---------------------|---------------------|---|
| 产品         名称         开始时间         结束时间           98765         TEST IPO 测试 IPO         2015-06-25 00:00:00         2015-12-25 00:00:00           9888         8         2015-04-08 00:00:00         2016-07-01 00:00:00           注意:以上數字只作参考用,所有數字该以结单内之为准         注意:以上數字只作参考用,所有數字该以结单内之为准         注意:以上數字只作参考用,所有數字该以结单内之为准 |                | 现有2份               | 新股认购可供网上申请          |                     |   |
| 申請         98765         TEST IPO 测试 IPO         2015-06-25 00:00:00         2015-12-25 00:00:00           申請         00888         8         2015-04-08 00:00:00         2016-07-01 00:00:00           注意:以上数字只作参考用,所有数字该以结单内之为准                                                                                                | 一 产品           | 名称                 | 开始时间                | 结束时间                | 1 |
| 申請 00888 8 2015-04-08 00:00:00 2016-07-01 00:00:00 注意:以上数字只作参考用,所有数字该以结单内之为准                                                                                                    | <u>申请</u> 9876 | 55 TEST IPO 测试 IPO | 2015-06-25 00:00:00 | 2015-12-25 00:00:00 | 1 |
| 注意:以上数字只作参考用,所有数字该以结单内之为准                                                                                                    | <u>申请</u> 0088 | 8 8                | 2015-04-08 00:00:00 | 2016-07-01 00:00:00 | 1 |
|                                                                                                    |                | 注意:以上数字只1          | 作参考用。所有数子该以地早内之力准   |                     |   |

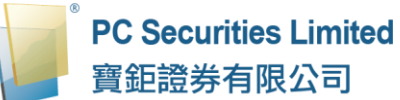

- (c) 选择「申请数量」,系统会自动计算所需金额。
- (d) 按「申请」键,阁下的申请便会储存于系统内。

|                                             |       |              | ۲       |
|---------------------------------------------|-------|--------------|---------|
| 输入新股认购(版面一)                                 | 数量/:  | 金额表          | <b></b> |
| 产品代码:09988                                  | 申请数量  | 申请金额         |         |
| ALIBABA GROUP HOLDING LIMITED (招股书内         | 100   | 18,989.45    |         |
|                                             | 200   | 37,978.90    |         |
| 申请数量: 100▼                                  | 300   | 56,968.34    |         |
| 申请金额:HKD 18,989.45                          | 400   | 75,957.79    |         |
| 时间:由2019-11-15 09:00:00至2019-12-31 12:00:00 | 500   | 94,947.24    |         |
| 借贷结束时间:2019-12-31 12:00:00                  | 600   | 113,936.69   |         |
| 最高贷款比率(%):0%                                | 700   | 132,926.13   |         |
| 贷款金额:HKD 0                                  | 800   | 151,915.58   |         |
| 借贷息率(%):0%/0日                               | 900   | 170,905.03   |         |
| 利息:HKD 0                                    | 1,000 | 189,894.48   |         |
| 手续费:HKD 1.000.00                            | 1,500 | 284,841.71   |         |
| 由语                                          | 2,000 | 379,788.95   |         |
| <b>1 1</b>                                  | 2,500 | 474,736.19   |         |
|                                             | 3,000 | 569,683.43   |         |
|                                             | 3,500 | 664,630.67   |         |
|                                             | 4,000 | 759,577.90   |         |
|                                             | 4,500 | 854,525.14   |         |
|                                             | 5,000 | 949,472.38   |         |
|                                             | 6,000 | 1,139,366.86 |         |
|                                             | 7,000 | 1,329,261.33 |         |
|                                             | 8,000 | 1,519,155.81 | -       |
|                                             | 0.000 | 4 700 050 20 |         |

备注:

 客户于申请新股后,同一新股不能再申请,必须取消该申请后才能再申 请。

#### 4.1.8 新股认购开市前时段分那几种?

#### 4.1.8.1 香港证券市场

(有 关 香 港 证 券 市 场 交 易 时 段 的 详 情 · 可 查 阅 香 港 交 易 所 网 站 https://www.hkex.com.hk )

|  | 下: | · 交易时间如7 | ) 进行 | (公众假期除外) | -至周五 | 交易于周- |
|--|----|----------|------|----------|------|-------|
|--|----|----------|------|----------|------|-------|

|        |              | 全日交易                                   | 半日交易                                                |
|--------|--------------|----------------------------------------|-----------------------------------------------------|
| 竞价时段   | 开市前时段        | 上午9时至上                                 | 午9时30分                                              |
| 持续交易时段 | 早市           | 上午9时30分                                | 分至中午 12 时                                           |
|        | 延续早市         | 中午12时至<br>下午1时                         | 不适用                                                 |
|        | 午市           | 下午1时至<br>下午4时                          | 不适用                                                 |
| 竞价时段   | 收市竞价交易<br>时段 | 下午4时至<br>下午4时08分与<br>下午4时10分<br>之间随机收市 | 中午 12 时至<br>下午 12 时 08 分与<br>下午 12 时 10 分<br>之间随机收市 |

注:圣诞前夕、新年前夕及农历新年前夕没有延续早市及午市交易。要是没有早市交易·当天也 不会有延续早市交易。

「开市前时段」

买卖盘会累积一段时间及在预先设定的对盘时段中进行对盘。买卖盘会以买卖盘 类别、价格及时间等优先次序(竞价盘享有优先的对盘次序)按最终参考平衡价 格顺序对盘。

#### 「持续交易时段」

现时香港交易所交易系统以严格的价格及时间优先次序持续进行配对 ·较早时间 输入系统的买卖盘必须要完全执行 · 才可处理同等价格但较迟输入的买卖盘 ·

注 延续早市时段 -- 专为延续交易证券而设 现只有 IS 南韩基金(4362)及 IS 台湾基金(4363)。

「收市竞价交易时段」

收市竞价交易时段是以收市价执行,是国际证券市场上常用的交易机制。在收市 竞价交易时段内,有需要以收市价进行交易的市场参与者可在此时段输入买卖盘, 这些买卖盘会互动从而令每只证券得出一个共识的收市价,并按此收市价执行交易。

收市竞价交易时段紧接持续交易时段完成后立刻开始。

#### (a) 「开市前时段」

开市前时段是在早上开市前增设的 30 分钟交易时间。在该段时间将买卖盘输入 交易系统作单一价格竞价。

开市前时段分为四个阶段 — 「输入买卖盘时段」、「对盘前时段」、「对盘时段」 和「暂停时段」·时间载列如下:

| 输入买卖盘时段 | 上午 9 时正至 9 时 15 分     |
|---------|-----------------------|
| 对盘前时段   | 上午 9 时 15 分至 9 时 20 分 |
| 对盘时段    | 上午 9 时 20 分至 9 时 28 分 |
| 暂停时段    | 上午 9 时 28 分至 9 时 30 分 |

在「输入买卖盘时段」内·只可输入竞价盘及竞价限价盘;买卖盘在交易系统内 累积及不断更新·期间可予修改或取消。这时段可输入开市前交易。

在「对盘前时段」内·系统只接受竞价盘·已输入交易系统的买卖盘不得修改或 取消。这可避免「参考平衡价格」(IEP)出现重大变动·并调整 IEP 至公平的市 场价格。这时段也可输入开市前交易。

在「对盘时段」内,不得输入、更改或取消买卖盘。买卖盘会根据买卖盘类别(以 竞价盘为先)、价格及时间等优先次序,按最终 IEP 顺序对盘。对盘时段内不能 输入开市前交易。

在「暂停时段」内,一切买卖盘及交易活动暂停,直至早上交易时段开始。

#### (b)「收市竞价交易时段」(CAS)

收市竞价交易时段长约 8 至 10 分钟,当中分为:「参考价定价时段」、「输入买 卖盘时段」、「不可取消时段」及「随机收市时段」,具体时间及运作如下:

|         | 全日交易          | 半日交易*         |
|---------|---------------|---------------|
| 参考价定价时段 | 16:00 - 16:01 | 12:00 - 12:01 |
| 输入买卖盘时段 | 16:01 - 16:06 | 12:01 - 12:06 |
| 不可取消时段  | 16:06 - 16:08 | 12:06 - 12:08 |
| 随机收市时段  | 16:08 - 16:10 | 12:08 - 12:10 |

\* 圣诞节、新年及农历新年前夕。

在「参考价定价时段」·系统会计算每只收市竞价证券的参考价,订出收市竞价 交易时段内有关证券的允许价格限制范围(介乎参考价格±5%)。

在「输入买卖盘时段」,可就收市竞价证券输入竞价盘及在±5%价格限制范围内 的竞价限价盘。未完成的买卖盘亦可在该时段更改或取消。

在「不可取消时段」·新输入的竞价限价盘的价格必须在买卖盘记录册中最低沽 盘价与最高买盘价范围。

在「随机收市时段」,买卖盘规则与不可取消时段一样,而市场会于2分钟内随 机收市。在随机收市时段过后,所有收市竞价证券会按最终参考平衡价格配对买 卖盘。倘若收市竞价交易时段没有确立最终参考平衡价格,参考价将当作最终参 考平衡价格用以配对买卖盘,并将成为收市竞价证券的收市价。买卖盘会以买卖 盘类别、价格及时间等优先次序对盘(竞价盘享有较优先的对盘次序)。

收市竞价交易时段适用于所有股本证券(包括预托证券、投资公司、优先股及合 订证券)和基金(包括交易所买卖基金及房地产投资信托基金)。

#### (c) 市场波动调节机制(VCM)

香港交易所为证券及衍生产品市场采取动态价格限制的市调机制模式。在此模式 下,个别产品价格如出现剧烈波动便会触发冷静期。

- 市调机制仅适用于持续交易时段整数买卖单位的买卖盘输入·不适用于开市 前时段及收市竞价交易时段。
- 在持续交易时段中·每只受市调机制限制的产品(市调机制产品)均按动态 价格限制受到监测·有关价限为5分钟前最后一次交易价格的±10%(证券 市场)或±5%(衍生产品市场)。
- 一旦股票价格超出 5 分钟前最后一次交易价格的±10%(或期货合约价格超出±5%),市调机制将被触发,并随即开始 5 分钟的冷静期。
- 就每个市调机制产品而言,于单一交易时段(早市和午市为两节交易时段)
   内最多可以触发一次市调机制。
- 冷静期后触发市调机制的产品将恢复无限制的正常交易。该市调机制的产品
   在同一交易时段内不会再有市调机制监测。

## 4.1.8.2 沪深港通(北向交易)

|              | 上交所及深交所交易时段                  | 交易所参与者落北向<br>订单的时段           |
|--------------|------------------------------|------------------------------|
| 开市集合竞价       | 上午 9 时 15 分至<br>上午 9 时 25 分  | 上午 9 时 10 分至<br>上午 11 时 30 分 |
| 连续竞价<br>(早市) | 上午 9 时 30 分至<br>上午 11 时 30 分 |                              |
| 连续竞价<br>(午市) | 下午1时至下午2时57分                 | 中午12时55分至<br>下午3时            |
| 收盘集合竞价       | 下午2时57分至下午3时                 |                              |

交易于周一至周五(非北向交易日除外)进行,交易时间如下:

| 时段                                                    | 备注                                                     |
|-------------------------------------------------------|--------------------------------------------------------|
| 上午 9 时 20 分至上午 9 时 25 分                               | 上交所及深交所不接受取消买卖盘的<br>指令                                 |
| 下午2时57至下午3时                                           | 上交所及深交所不接受取消买卖盘的<br>指令                                 |
| 上午9时10分至上午9时15分、<br>上午9时25分至上午9时30分、<br>中午12时55分至下午1时 | 上交所及深交所不会处理任何指令 ·直<br>至开市为止 ·但联交所仍接受买卖盘订<br>单及取消买卖盘的指令 |

在开市集合竞价时段未被撮合的买卖盘订单将自动进入连续竞价时段。

#### 4.1.8.3 美国证券市场

交易于(美国时间)周一至周五(美国公众假期除外)进行,交易时间如下:

|               | 香港交易时间        | 香港交易时间        |
|---------------|---------------|---------------|
| 美国交易时间        | (美国冬令时间)      | (美国夏令时间)      |
| 09:30 - 16:00 | 22:30 - 05:00 | 21:30 - 04:00 |

注:有关美国证券市场休市日期,可参阅本公司网页 https://www.pcsec.com.hk。

#### 4.1.9 订单类型

寶鉅證券网上交易系统支持所有香港交易所(HKEX)提供之买卖盘种类。

#### 买卖盘种类

#### 「限价盘」- L

限价盘只可以指定价格配对·沽盘的输入价格不可低于最佳买入价(如有)·而 买盘的输入价格不可高于最佳沽出价(如有)。 任何未完成的限价盘,将存于所输入价格的轮候队伍中。

#### 「增强限价盘」- E

增强限价盘最多可同时与十条轮候队伍进行配对(即最佳价格队伍至距离 9 个价位的第 10条轮候队伍)·只要成交的价格不差于输入价格。沽盘的输入价格不可低于最佳买入价 10 个价位(或以外)·而买盘的输入价格不可高于最佳沽出价10 个价位(或以外)。

任何未完成的增强限价盘,将一概视为限价盘,存于所输入价格的轮候队伍中。

#### 「特别限价盘」-S

特别限价盘最多可同时与十条轮候队伍进行配对(即最佳价格队伍至距离 9 个价位的第 10条轮候队伍)·只要成交的价格不差于输入价格。特别限价盘是没有输入价格的限制·只要沽盘的价格是等于或低于最佳买入价·又或者买盘的价格是等于或高于最佳沽出价。

任何未完成的特别限价盘将会被取消而不会保留在系统内。

#### 「竞价限价盘」-I

竞价限价盘是有指定价格的买卖盘。指定价格等同最终参考平衡价格或较最终参 考平衡价格更具竞争力的竞价限价盘(即指定价格等同或高于最终参考平衡价格 的买盘·或指定价格等同或低于最终参考平衡价格的卖盘)或可按最终参考平衡 价格进行对盘视乎另一方是否有足够可配对的买卖盘。竞价限价盘会根据价格及 时间先后次序按最终参考平衡价格顺序对盘。竞价限价盘不会以差于最终参考平 衡价格的价格对盘。

在开市前时段结束后·任何未完成而输入价不偏离按盘价九倍或以上的竞价限价盘·将自动转至持续交易时段·并一概视为限价盘存于所输入价格的轮候队伍中。

「竞价盘」- A

竞价盘是没有指定价格的买卖盘,在输入 OTP-C 系统后按最终参考平衡价格进行对盘。竞价盘享有较竞价限价盘优先的对盘次序及根据时间先后次序按最终参考平衡价格顺序对盘。

在开市前时段结束后,任何未完成的竞价盘会于持续交易时段开始前自动取消。

备注:

在香港交易所的所有交易时段,输入交易系统的买卖盘价格:

- 1) 不可偏离按盘价(如有)9倍或以上及少于九分之一或以下;
- 2) 须遵守报价规则(除获豁免者外);及
- 3) 每个买卖盘的数量不得超过 3,000 手股份。

有关香港交易所「买卖盘种类」的详情,可查阅香港交易所网站 https://www.hkex.com.hk。

#### 4.2 基金买卖

#### 4.2.1 基金认购

- (a) 于交易平台主画面按「(基金)订单输入」。
- (b) 选择「订单类型」·再按「买入」。
- (c) 选择「基金」:
  - i) 选择「基金公司」, 筛选「基金」; 或
  - ii) 以选择「基金编号」或「基金名称」方式,选取「基金」。
- (d) 阁下可在右方浏览基金详情。
- (e) 输入「认购金额」。
- (f) 「总额」=「认购金额」+ 认购费用。
- (g) 选择「分红」(如适用)。
- (h) 再按「下单」落盘或「清除」重设。

|     | PC Securities Limited | (证券)订单输入 |      | (证券)条件订          | μ.  | 港股 | ~ | leg*        | F          |         |                      |              |            |        |                 |
|-----|-----------------------|----------|------|------------------|-----|----|---|-------------|------------|---------|----------------------|--------------|------------|--------|-----------------|
|     | 寶鉅證券有限公司              | (基金)订单输) | አ    |                  |     |    | T |             |            |         |                      |              |            |        |                 |
|     |                       | 订单类型     | 买入   |                  | Y   | >  |   | 基金编<br>     | 导          |         |                      |              |            |        |                 |
| aid | 证券市场                  | 基金公司     | 安联环  | 和求投资有限公司         | -   |    |   | 诸选择         |            |         |                      |              |            | *      | 搜索              |
| •   | 订单报表                  | 基金编号     | HKOD | 00061207 👻       | 服价  |    |   | 货币          |            | 价格      | 价格                   | 1            | <b>吉</b> 百 | 敗さ     | \$ उंग्रेर      |
| •   | 交易报表                  | 基金名称     | 安联制  | <b>请</b> 选香港普通单位 | C + |    |   | HKC         | )          | 27.15   | 2020-03              | -19          | -1.98      | (      | )               |
| •   | 订单交易报表                | 认购金额     | HKD  | 8000             |     |    |   | ebe my data | 16 TC 16 4 |         | a met landel         |              |            |        |                 |
|     | 帐户管理                  | 总额       | HKD  | 8080.00          |     |    |   | 文肤稿:        | 达香港计       | 告週車1⊻℃∃ | E要資料                 | _            |            |        |                 |
|     |                       |          |      | 下单               | 清除  |    |   | 成立日期        |            |         | 2004-02-19           | 产品风险         |            |        | 4               |
| 8   | 存款/提款                 |          |      |                  |     |    |   | 资产类别        |            |         | 股票                   | 类别           |            |        | 累积              |
| +   | 其他                    |          |      |                  |     |    |   | 投资组别        |            |         | 股票 - 香港              | 价格更新频率       |            |        | Daily           |
|     |                       |          |      |                  |     |    |   | 产品评级        |            |         | <b>W</b> 10 10 10 10 | 总资产          |            | 4,58   | 3,810,000       |
|     |                       |          |      |                  |     |    |   | 注册地         |            |         | 香港                   | Citicode(FE) |            |        | E996            |
|     |                       |          |      |                  |     |    |   | ISIN        |            |         | HK0000061207         | 投资风格         |            |        | 成长性             |
|     |                       |          |      |                  |     |    |   |             |            |         |                      |              | 资料         | 由投资+提供 | ŧ <i>№55</i> 7* |

(i) 按「下单」后·系统会显示「提交订单」的详细资料·请细阅交易条款·在 □ 打✓以表示清楚所有条款·再按「确定」。

|     | DC Coourition Limited | (证券)订单输入                                     | 入 (证券)条(        | 牛订单          | 港股          | INEST*           | EB                                         |                  |           |               |
|-----|-----------------------|----------------------------------------------|-----------------|--------------|-------------|------------------|--------------------------------------------|------------------|-----------|---------------|
|     | 寶鉅證券有限公司              | (基金)订单输                                      | Л               |              |             | 确定要提交            | だ订单?                                       | ×                |           |               |
|     |                       | 订单类型                                         | 买入              |              | •           | 订单类型:            | 买入                                         |                  |           |               |
| aid | 证券市场                  | 基金公司                                         | 安联环球投资有限        | 很公司          | •           | 基金公司:            | 安联环球投资有限公司                                 |                  |           |               |
| 8   | 订单报表                  | 基金编号                                         | HK0000061207    | • 报价         |             | 基金编号:            | HK0000061207                               |                  | 介格日       |               |
|     | 交易报表                  | 基金名称                                         | 安联精选香港普遍        | 画单位 C        | •           | 基金名称:            | 安联精选查准普通单位 C                               |                  | 20-03-1   | 9             |
|     | 1) 単父易振表              | 认购金额                                         | HKD 8000        |              |             | 总额: HKE          | 9,080.00                                   |                  |           |               |
|     | 帐户管理                  | 总额                                           | HKD 8080.00     |              |             | 最少认购金            | 2额: HKD 8,000                              |                  |           |               |
| 8   | 左款/提款                 |                                              | 下单              | 清除           |             | 最少认购金<br>费田(%):  | 2额(初次): HKD 8,000<br>1                     |                  | 2-19      | 产品质           |
| 8   | 13 AA 7 3453A         |                                              |                 |              |             | 法细间共同            | ,<br>音 p N 下所有交易条款后,确计课程                   | Tit              | 股票        | 类别            |
| +   | 其他                    |                                              |                 |              |             | 单。               | 188 巴从下加为又勿示纵向,咱以近2                        | C 14]            | 杳港        | 价格则           |
|     |                       |                                              |                 |              |             | ☑ 2 人/吾等         | 学知悉基金认购/赎回/转换申请的截止时间                       | 防                | 无法        | Citico        |
|     |                       |                                              |                 |              |             | 又易日中午<br>将于下一个   | 十二时,于截止时间后递交之任何交易指<br>交易日处理。               | 示                | 1207      | お姿ち           |
|     |                       |                                              |                 |              |             | ● 入/吾等           | 穿一经确认,即表示在认购及沽售投资产。                        | 5                |           | IASK?         |
|     |                       |                                              |                 |              |             | (包括泛指右<br>11可并属于 | [交易所买卖的衍生产品、复杂债券、证]<br>衍生产品基金的基金、证监会让可知中基  | 监会<br>t          | 53845-245 |               |
|     |                       | 10.101                                       | 4 - 17 10       | (1. 0. mar)7 |             | 金、证监会            | 认可的非上市结构性投资产品、其他并非                         | e<br>桂在          | 已沒引起的     | ε)), <u>π</u> |
|     |                       | 投資組合                                         | 今日订里            | 待成交订         | 甲 成交记录      | 交易所头突<br>任何其他投   | 的结构性投资广品、证监会可能不时指明<br>资产品等复杂产品和其他证监会认可及非   | 宇<br>王<br>王<br>氏 |           |               |
|     |                       | HKD等值▼                                       | 现金余额            | 市场-          | ŕ.a. ŕ      | 可的投资产            | 品)前已完全细阅、明白及接受有关风险打<br>明、投资产品销售文件包括基金/传卷/复 | 波                | 货币        | 分红            |
|     |                       | 可用现金                                         | 8,920,543.43    |              |             | 产品简介及            | 产品资料概要(当中包括风险披露声明)、                        | 年                |           |               |
|     |                       | 最高货款限额                                       | 0.00            | CN           | 600276 1道   | 报及中期报            | 告的内容及条款及产品特性。                              |                  | CNY       | 不适用           |
|     |                       | 已用限额 0.00                                    |                 | FUND         | нкоооозэ Ф  | \$               | $\cap$                                     |                  | HKD       | 现金            |
|     |                       | 可用购买刀 8,920,543.43<br>日华传(前收末位) 1,524,170,51 |                 | FUND         | HK0000061 安 | :]               | 确定取                                        | 消                | HKD       | 不适用           |
|     |                       | (11) XPUR( ELVERON                           | 17 1,024,170.01 | CUND         | HIZMAAAAE 7 |                  |                                            |                  |           | 1.446         |

备注:

- 在基金订单截止时间(交易日中午12时正)之前下单·客户可以更改及取 消所有新的基金订单。
- 在基金订单截止时间(交易日中午12时正)之后,所有新的基金订单将会 即日送交予相关的基金公司进行买卖,所有已经送交的基金订单都不能取消。
- 在基金订单截止时间(交易日中午12时正)之后下单,所有新的基金订单 将于下一个交易日处理。

#### 4.2.2 基金赎回

- (a) 于交易平台主画面按「(基金)订单输入」。
- (b) 选择「订单类型」·再按「沽出」。
- (c) 以选择「基金编号」或「基金名称」方式·选取「基金」。
- (d) 阁下可在右方浏览基金详情。
- (e) 输入「数量」。
- (f) 再按「下单」落盘或「清除」重设。

|            |          | (证券)订单输入 | (证券)条件订单       |    | 港股   | NE57*    | 1    | F3           |              |       |        |           |
|------------|----------|----------|----------------|----|------|----------|------|--------------|--------------|-------|--------|-----------|
|            | 育鉅證券有限公司 | (基金)订单输入 |                |    |      | DX WY    |      |              |              |       |        |           |
|            |          | 订单类型     | 沽出             | •  | 基金编  | 号        |      |              |              |       |        |           |
| <i>~</i>   | 证券市场     | 基金编号     | HK0000039773 🔹 | 报价 | 请选择  |          |      |              |              |       | *      | 捜索        |
|            | 订单报表     | 基金名称     | 中银香港港元收入 A     | *  | 货币   | f        | 个格   | 价格E          | 1            | 支更    | 收益     | 率         |
|            | 交易报表     | 数量       | 8000           |    | HKD  | 11       | .037 | 2020-03-     | -18          | -0.34 | 0      |           |
|            | 习里父易报表   |          | 下单 消           | 除  | 山銀禾  | 选择于收     | A Ì: | 电容变          |              |       |        |           |
| <b>v</b> - | 帐户管理     |          |                |    | TWH  | исисл.ц. |      | 安贝杆          | _            |       |        |           |
|            |          |          |                |    | 成立日期 |          |      | 2002-07-12   | 产品风险         |       |        | 2         |
| <u> </u>   | 任款(從款    |          |                |    | 资产类别 |          |      | 定息           | 类别           |       |        | 收入        |
| +          | 其他       |          |                |    | 投资组别 |          |      | 定息 - 港元      | 价格更新频率       |       |        | Daily     |
|            |          |          |                |    | 产品评级 |          |      |              | 总资产          |       | 12,821 | 1,080,000 |
|            |          |          |                |    | 注册地  |          |      | 香港           | Citicode(FE) |       |        | K775      |
|            |          |          |                |    | ISIN |          |      | HK0000039773 | 投资风格         |       |        | 没有        |
|            |          |          |                |    |      |          |      |              |              | 资料由   | 投资+提供  | NEET*     |

(g) 按「下单」后·系统会显示「提交订单」的详细资料·请细阅交易条款·在 □ 打 ✓ 以表示清楚所有条款·再按「确定」。

| 1                                        |                                   | (证券)订单输入 (订 |       | (证券)条件订算   | 单 港股 Ⅳ/557* 🔽                                                                                                    |
|------------------------------------------|-----------------------------------|-------------|-------|------------|----------------------------------------------------------------------------------------------------|
|                                          | PC Securities Limited<br>寶鉅證券有限公司 | (基金)订单输入    | •     |            | 确定要提交订单? ※                                                                                                    |
|                                          |                                   | 订单类型        | 沽出    |            | 订单类型: 法出                                                                                                    |
| a la la la la la la la la la la la la la | 证券市场                              | 基金编号        | HKOOD | 00039773 👻 | <b>基金公司</b> : 中银国际英国保诚资产管理有限公司                                                                                                    |
|                                          | 订单报表                              | 基金名称        | 中银香   | 港港元收入 A    | 基金编号: HK0000039773                                                                                                    |
| 8                                        | 交易报表                              | 教量          | 8000  |            | 基金名称:中银香港港元收入A                                                                                                    |
| 8                                        | 订单交易报表                            |             |       |            | 数量: 8,000<br>费用(%): 0                                                                                                    |
|                                          |                                   |             |       | 下里         |                                                                                                    |
| Ň                                        | 帐户管理                              |             |       |            | 请细阅及问意 II 以下所有交易染款后,俩认提交订单。                                                                                                    |
| 6                                        | 存款/提款                             |             |       |            | ◎本人/各等知惑基金认购/膝回/转换申请的截止时间为交易<br>日中午十二时,于截止时间后递交之任何交易指示将于下一<br>众女見口が理。                                                                                                    |
| +                                        | 其他                                |             |       |            |                                                                                                    |
| •                                        |                                   |             |       |            | 这指在交易所买卖的衍生产品、复杂债券、证监会认可并属<br>> 没指在交易所买卖的衍生产品、复杂债券、证监会认可并属<br>子衍生产品基金的基金、证监会认可对冲基金、证监会认可<br>的非上市结构性投资产品、其他并非在交易所买卖的结构性<br>投资产品、证监会可能不时指明的任何其他投资产品够复杂<br>产品和其他证监会认可及非认可的投资产品)前已完全细<br>间、即与为错误在全国的结察、色彩声明、投资产品; |
|                                          |                                   |             |       |            | 件包括基金/债券/复杂产品简介及产品资料概要(当中包括风险鼓舞声明)、年报及中期报告的内容及条款及产品特性。                                                                                                    |
|                                          |                                   | 投资组合        | 今     | 日订单 待      |                                                                                                    |
|                                          |                                   | HKD等值 → 现   | 金余额   | t          | 确定 取消                                                                                                    |

备注:

- 在基金订单截止时间(交易日中午12时正)之前·客户可以更改及取消所 有新的基金订单。
- 基金订单截止时间(交易日中午12时正)之后,所有新的基金订单将会即
   日送交予相关的基金公司进行买卖。所有已经送交的基金订单都不能取消。
- 在基金订单截止时间(交易日中午12时正)之后下单,所有新的基金订单 将于下一个交易日处理。

#### 4.2.3 基金转换

- (a) 于交易平台主画面按「(基金)订单输入」。
- (b) 选择「订单类型」,再按「转换」。
- (c) 于「沽出」的部分 · 以选择「基金编号」或「基金名称」方式 · 选取想 要赎回的「基金」。
- (d) 阁下可在右方浏览基金详情。
- (e) 输入「数量」。
- (f) 于「买入」的部分,选择想要认购的「基金」:
  - i) 选择「基金公司」·筛选「基金」; 或
  - ii) 以选择「基金编号」或「基金名称」方式,选取「基金」。
- (g) 选择「分红」(如适用)。
- (h) 再按「下单」落盘或「清除」重设。

|          | PC Securities Limited | (证券)订单输入 | (证券)条件订单          | 港股    | NEST*   | E            |              |          |           |
|----------|-----------------------|----------|-------------------|-------|---------|--------------|--------------|----------|-----------|
|          | 育鉅證券有限公司              | (基金)订单输入 |                   |       | 38.97   |              |              |          |           |
|          |                       | 订单类型     | 转换                | > 基金编 | 号       |              |              |          |           |
| <b>.</b> | 征券市场                  |          | 法出                | 请选    | ≩       |              |              | -        | 搜索        |
| 8        | 订单报表                  | 基金编号     | HK0000039773 🔹 报价 |       |         | 10.00        |              |          | -         |
| 8        | 交易报表                  | 基金名称     | 中银香港港元收入 A 🔹      |       | n 的格    | DI TA I      | 4            | 史更 收益    | <b>举</b>  |
|          | 订单交易报表                | 数量       | 8000              | нк    | 27.15   | 2020-03      | -19          | -1.98 0  |           |
|          | Alle co. Addresses    |          | 买入                | 安联精   | 勃赤香港普通单 | 位 C 主要资料     |              |          |           |
| Ň.       | <b>账尸官埋</b>           | 基金公司     | 安联环球投资有限公司        | 成立日期  | Ą       | 2004-02-19   | 产品风险         |          | 4         |
| ទ        | 存款 / 提款               | 基金编号     | HK0000061207 🔹 报价 | 资产类别  | J       | 股票           | 类别           |          | 累积        |
|          | 甘油                    | 基金名称     | 安联精选香港普通单位 C ▼    | 投资组务  | 9       | 股票 - 香港      | 价格更新频率       |          | Daily     |
| <b>-</b> | <del>外</del> 化        | 货币       | нкр               | 广品评组  | 3       |              | 总资产          | 4.58     | 3,810,000 |
|          |                       |          | 下单 清除             | 注册的   |         | 香港           | Citicode(EE) |          | E996      |
|          |                       |          | 775 527           | ISIN  |         | HK0000061207 | 投资风格         |          | 成长性       |
|          |                       |          |                   | 1314  | _       |              | A SK P 10    | 资料由投资+提供 | NEET*     |

(i) 按「下单」后·系统会显示「提交订单」的详细资料·请细阅交易条款·在 □ 打 ✓ 以表示清楚所有条款·再按「确定」。

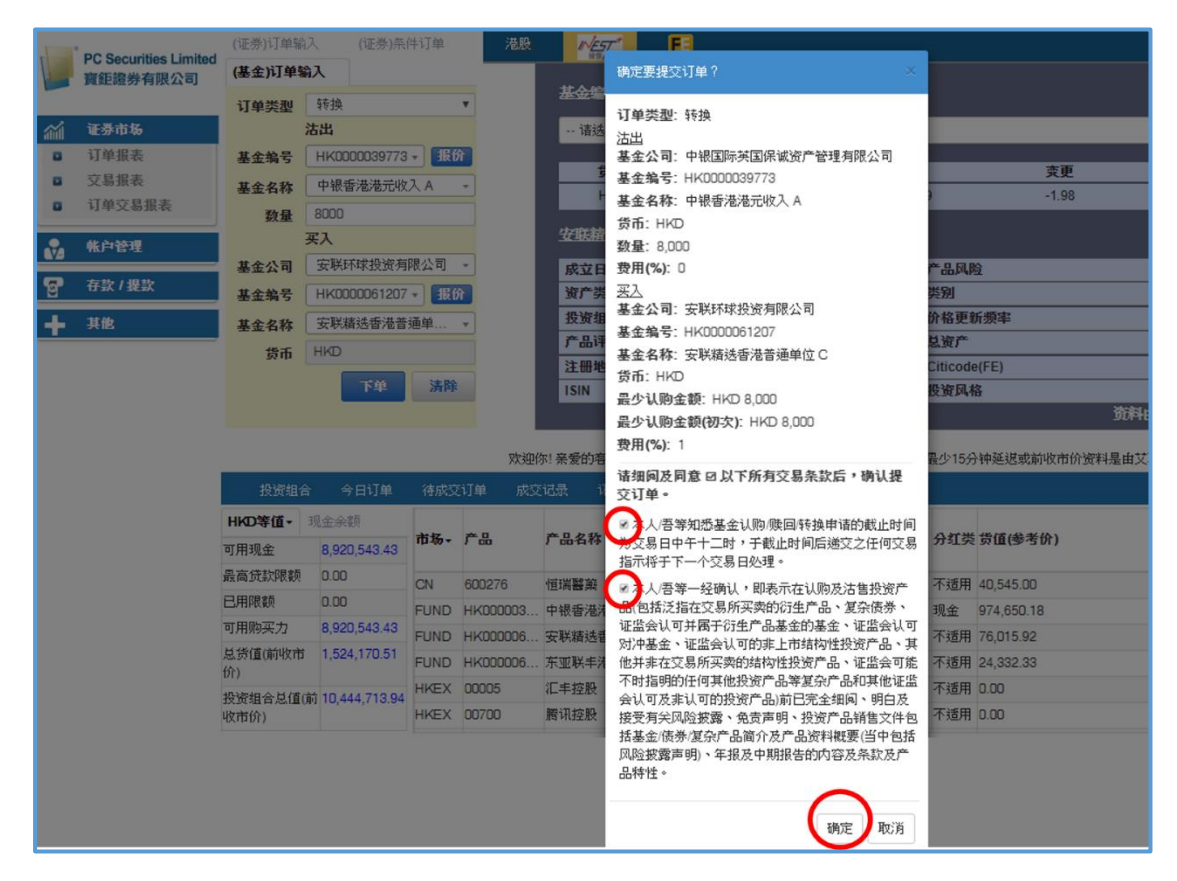

备注:

- 1. 在基金订单截止时间(交易日中午12时正)之前·客户可以更改及取消所有 新的基金订单。
- 在基金订单截止时间(交易日中午12时正)之后,所有新的基金订单将会即
   日送交予相关的基金公司进行买卖。所有已经送交的基金订单都不能取消。
- 3. 在基金订单截止时间(交易日中午12时正)之后下单·所有新的基金订单将 于下一个交易日处理。

#### 4.2.4 更改订单

(a) 于主画面选择「FUND」,以挑选基金市场。

| 投资组合         | 今日订单          | 待成交订 | 「单 成交记录      | · 讯息/提示 市    |             |          |     |     |            |
|--------------|---------------|------|--------------|--------------|-------------|----------|-----|-----|------------|
| HKD等值 ▼ 现金余额 | <u>م</u>      | 市场、  | 产品           | 产品名称         |             | 参考价      | 货币  | 分红类 | 货值(参考价)    |
| 可用现金         | 8,920,543.43  | CN   | 600276       | 恒瑞醫藥         |             | \$81.09  | CNY | 不适用 | 40,545.00  |
| 最高贷款限额<br>   | 0.00          | FUND | HK0000039773 | 中银香港港元收入A    | 88,307.5276 | \$11.03  | HKD | 现金  | 974,650.18 |
| 已用限额         | 0.00          | FUND | HK0000061207 | 安联精选香港普通单位 C | 2,799.8497  | \$27.15  | HKD | 不适用 | 76,015.92  |
| 可用购买力        | 8,920,543.43  | FUND | HK0000065166 | 东亚联丰港元债券R    | 185.743     | \$131.00 | HKD | 不适用 | 24,332.33  |
| 总货值(前收市价)    | 1,524,170.51  | HKEX | 00005        | 汇丰控股         | 4,000       | \$0.00   | HKD | 不适用 | 0.00       |
| 投资组合总值(前收市价) | 10,444,713.94 | HKEX | 00700        | 腾讯控股         | 5,000       | \$0.00   | HKD | 不适用 | 0.00       |
|              |               | US   | SNE          | Sony         | 1,000       | \$51.68  | USD | 不适用 | 51,680.00  |

- (b) 按「今日订单」·基金订单资料便会显示出来。所有基金订单资料均是 即时自动更新。
- (c) 按「更改」以修改订单。

|   | 投资组   | 合(今日 | 订单 待成交订单 成交记录 | ₹ | 讯息/提> | 示 市场 FUND    | ) 🗸  |
|---|-------|------|---------------|---|-------|--------------|------|
|   | 更改/取消 | 状态   | 订单编号          | • | 买/沽 🗘 | 基金编号 ◆       | 产品名称 |
| [ | 更改 取消 | NEW  | G\$0000315    | 3 | 天入    | HK0000039773 | 中银香港 |
|   | 更改取消  | NEW  | GS00000314    | 3 | 吴入    | HK0000039773 | 中银香港 |
|   |       | PRO  | GS00000313    | 3 | 天入    | HK0000039773 | 中银香港 |
|   |       | PRO  | GS00000312    | 3 | 买入    | HK0000039773 | 中银香港 |
|   |       | PRO  | GS00000311    | 3 | 买入    | HK0000065166 | 东亚联丰 |
|   |       | PRO  | GS00000310    | 3 | 吴入    | HK0000065166 | 东亚联丰 |
|   |       |      |               |   |       |              |      |

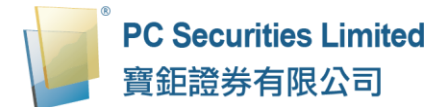

(d) 输入新的总值或选择新的分红类 (如适用),按「确定」送出更改指示。

| 更改订单        |              |              |
|-------------|--------------|--------------|
| 订单类型        | ‼: 买入        |              |
| 基金公司        | ]: 中银国际<br>司 | 际英国保诚资产管理有限公 |
| 基金编号        | : HK0000     | 0039773      |
| 基金名科        | F: 中银香港      | 港港元收入基金 A    |
| 總信          | i: HKD       | 50000        |
| 分 <b>红类</b> | き: 现金        | $\checkmark$ |
| 费用(%        | ): 1         |              |
|             |              |              |
|             |              | 明正 蚁沟        |

#### 4.2.5 取消订单

(a) 于主画面选择「FUND」,以挑选基金市场。

| 投资组合            | 今日订单          | 待成交订 | 「单 成交记录      | を 讯息/提示 市    |             |          |     |     |            |
|-----------------|---------------|------|--------------|--------------|-------------|----------|-----|-----|------------|
| HKD等值 ▼ 现金余额    | 顶             | 市场▼  | 产品           | 产品名称         |             | 参考价      | 货币  | 分红类 | 货值(参考价)    |
| 可用现金            | 8,920,543.43  | CN   | 600276       | 恒瑞醫藥         |             | \$81.09  | CNY | 不适用 | 40,545.00  |
| 最高贷款限额<br>————— | 0.00          | FUND | HK0000039773 | 中银香港港元收入A    | 88,307.5276 | \$11.03  | HKD | 现金  | 974,650.18 |
| 已用限额            | 0.00          | FUND | HK0000061207 | 安联精选香港普通单位 C | 2,799.8497  | \$27.15  | HKD | 不适用 | 76,015.92  |
| 可用购买力           | 8,920,543.43  | FUND | HK0000065166 | 东亚联丰港元债券R    | 185.743     | \$131.00 | HKD | 不适用 | 24,332.33  |
| 息资值(前收市价)       | 1,524,170.51  | HKEX | 00005        | 汇丰控股         | 4,000       | \$0.00   | HKD | 不适用 | 0.00       |
| 投资组合忌值(前收币价)    | 10,444,713.94 | HKEX | 00700        | 腾讯控股         | 5,000       | \$0.00   | HKD | 不适用 | 0.00       |
|                 |               | US   | SNE          | Sony         | 1,000       | \$51.68  | USD | 不适用 | 51,680.00  |

- (b) 按「今日订单」·基金订单资料便会显示出来。所有基金订单资料均是即 时自动更新。
- (c) 按「取消」以取消订单。

| 投资    | 组合  | 今日订单 待成交订单 | 成交记录 | 讯息/提> | 示 市场 FUN     | D 🗸  |
|-------|-----|------------|------|-------|--------------|------|
| 更改/取消 | 状态  | 订单编号       | ^    | 买/沽 🗘 | 基金编号 ◆       | 产品名称 |
| 更改 取消 | NEW | GS00000315 |      | 买入    | HK0000039773 | 中银香港 |
| 更改取消  | NEW | GS00000314 |      | 买入    | HK0000039773 | 中银香港 |
|       | PRO | GS00000313 |      | 买入    | HK0000039773 | 中银香港 |
|       | PRO | GS00000312 |      | 买入    | HK0000039773 | 中银香港 |
|       | PRO | GS00000311 |      | 买入    | HK0000065166 | 东亚联丰 |
|       | PRO | GS00000310 |      | 买入    | HK0000065166 | 东亚联丰 |
|       |     |            |      |       |              |      |

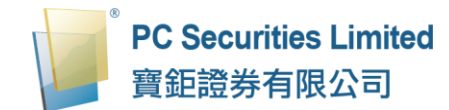

(d) 检查订单资料·按「确认」送出取消指示。

| 取消订单          |                        |
|---------------|------------------------|
| 订伯类型・         | <u>ν</u> λ             |
|               | ~~~<br>中银国际英国保诚资产管理有限公 |
| 基金公司:         |                        |
| 基金编号:         | HK0000039773           |
| 基金名称:         | 中银香港港元收入基金 A           |
| 總值:           | 10000                  |
| 分 <b>红类</b> : | 现金                     |
| 费用(%):        | 1                      |
|               |                        |
|               | 确定取消                   |

(e) 若订单状态呈现「已取消」·表示该订单已经取消。

#### 4.2.6 查询订单资料

(a) 于主画面选择「FUND」以挑选基金市场。

| 投资组合        | 今日订单             | 待成交订 | 「单 成交记录      | · 讯息/提示 市    |             |          |     |     |            |
|-------------|------------------|------|--------------|--------------|-------------|----------|-----|-----|------------|
| HKD等值 ▼ 现金  | 余额               | 市场 - | 产品           | 产品名称         |             | 参考价      | 货币  | 分红类 | 货值(参考价)    |
| 可用现金        | 8,920,543.43     | CN   | 600276       | 恒瑞醫藥         | HKEX        | \$81.09  | CNY | 不适用 | 40,545.00  |
| 最高贷款限额      | 0.00             | FUND | HK0000039773 | 中银香港港元收入A    | 88,307.5276 | \$11.03  | HKD | 现金  | 974,650.18 |
| 已用限额        | 0.00             | FUND | HK0000061207 | 安联精选香港普通单位 C | 2,799.8497  | \$27.15  | HKD | 不适用 | 76,015.92  |
| 可用购买力       | 8,920,543.43     | FUND | HK0000065166 | 东亚联丰港元债券B    | 185.743     | \$131.00 | HKD | 不适用 | 24,332.33  |
| 总货值(前收市价)   | 1,524,170.51     | HKEX | 00005        | 汇丰控股         | 4,000       | \$0.00   | HKD | 不适用 | 0.00       |
| 投资组合总值(前收市) | 介) 10,444,713.94 | HKEX | 00700        | 腾讯控股         | 5,000       | \$0.00   | HKD | 不适用 | 0.00       |
|             |                  | US   | SNE          | Sony         | 1,000       | \$51.68  | USD | 不适用 | 51,680.00  |

- (b) 按「今日订单」·基金订单资料便会显示出来。所有基金订单资料均是即 时自动更新。
- (c) 阁下亦可按所需项目排列订单,包括订单编号、买/沽、基金编号、产品 名称、货币、金额、数量、费用或最后更新,查询基金订单资料,阁下只 需按下对应按钮旁的箭咀便可。

| 投资的   | 1合 ( 🗦 | :日订单 待成交订单 | 成交记录  | 讯息/提示 | 市场 FU      | JND 🗸           |     |             |            |         | ((=)) |
|-------|--------|------------|-------|-------|------------|-----------------|-----|-------------|------------|---------|-------|
| 更改/取消 | 状态     | 订单编号       | ▲ 买/3 | ă 🚺   | 金编号        | ◆ 产品名称          | 気雨  | 0 (mm) (    | 数量 \$ 费用(% | \$ 最后更新 | ٥     |
| 更改 取消 | NEW    | GS00000315 | 买入    | ню    | 0000039773 | 中银香港港元收入基金A     | HKD | \$50,000    | 0          | 0       | ~     |
| 更改 取消 | NEW    | GS00000314 | 买入    | ню    | 0000039773 | 中银香港港元收入基金A     | HKD | \$10,000    | 0          | (1)     |       |
|       | PRO    | GS00000313 | 买人    | ню    | 0000039773 | 中银香港港元收入基金A     | HKD | \$50,000    | 0          | (i)     |       |
|       | PRO    | GS00000312 | 买人    | ню    | 0000039773 | 中银香港港元收入基金 A    | HKD | \$1,000,000 | 0          | (i)     |       |
|       | PRO    | GS00000311 | 买人    | ню    | 0000065166 | 东亚联丰港元债券基金 R 累积 | HKD | \$8,000     | 0          | 1       |       |
|       | PRO    | GS00000310 | 买人    | ню    | 0000065166 | 东亚联手港元债券基金 R 累积 | HKD | \$8,000     | 0          | 0       |       |
|       |        |            |       |       |            |                 |     |             |            |         | ~     |

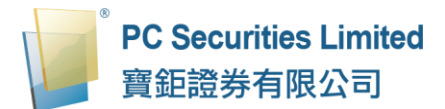

(d) 如欲查询基金订单详细资料,只需按该基金订单的「订单编号」,基金订 单详细资料视窗便会自动跳出。

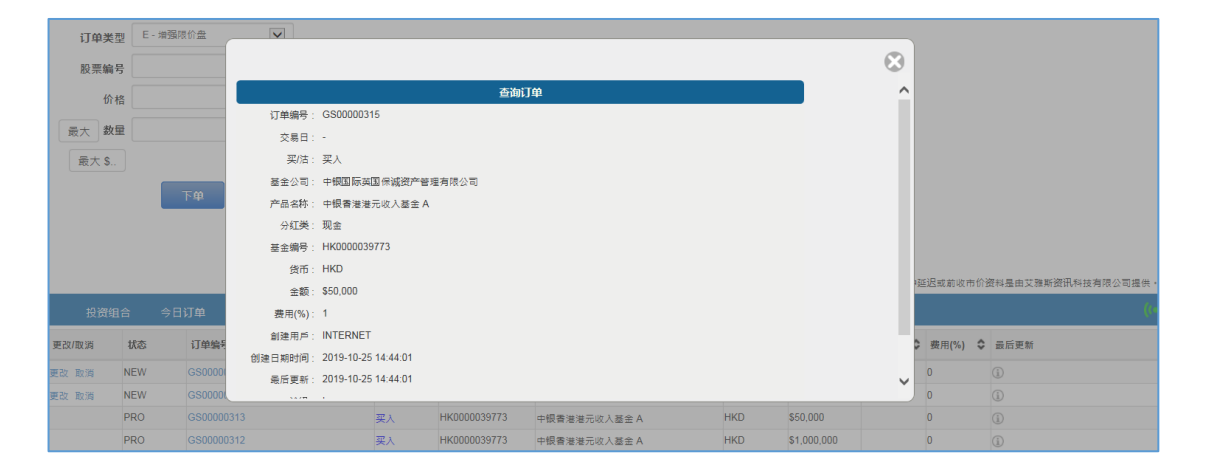

#### 4.27 待成交 / 已成交记录查询

(a) 于主画面选择「FUND」以挑选基金市场。

| 投资组合       | 今日订单             | 待成交订 | 「单 成交记录      | を 讯息/提示 市    |             |          |     |     |            |
|------------|------------------|------|--------------|--------------|-------------|----------|-----|-----|------------|
| HKD等值 ▼ 现金 | 余额               | 市场▼  | 产品           | 产品名称         |             | 參考价      | 货币  | 分红类 | 货值(参考价)    |
| 可用现金       | 8,920,543.43     | CN   | 600276       | 恒瑞醫藥         |             | \$81.09  | CNY | 不适用 | 40,545.00  |
| 最高贷款限额     | 0.00             | FUND | HK0000039773 | 中银香港港元收入A    | 88,307.5276 | \$11.03  | HKD | 现金  | 974,650.18 |
| 日用限額       | 0.00             | FUND | HK0000061207 | 安联精选香港普通单位 C | 2,799.8497  | \$27.15  | HKD | 不适用 | 76,015.92  |
| 可用则9天/J    | 1.524.170.51     | FUND | HK0000065166 | 东亚联丰港元债券R    | 185.743     | \$131.00 | HKD | 不适用 | 24,332.33  |
| 没资组合总值(前收市 | 价) 10,444,713.94 | HKEX | 00005        | 汇丰控股         | 4,000       | \$0.00   | HKD | 不适用 | 0.00       |
|            |                  | HKEX | 00700        | 腾讯控股         | 5,000       | \$0.00   | HKD | 不适用 | 0.00       |
|            |                  | US   | SNE          | Sony         | 1,000       | \$51.68  | USD | 个适用 | 51,680.00  |

## (b) 按「待成交订单」·所有于待成交基金订单之交易资料便可显示出来。

|     | 投资组合 今日订单 待成交订单 | 成交记录  | · 讯息/提示      | 市场 FUND 🗸       |   |     |             |   |    |   |          |
|-----|-----------------|-------|--------------|-----------------|---|-----|-------------|---|----|---|----------|
| 認恵  | 订单编号            | 买/法 🗘 | 基金编号 (       | 产品名称            | ٥ | 货币  | ≎ 金額        | ٥ | 数量 | ٥ | 价档       |
| NEW | G\$00000315     | 买入    | HK0000039773 | 中觀雲港港元收入基金 A    |   | HKD | \$50,000    |   |    |   | \$0.0000 |
| NEW | GS00000314      | 买入    | HK0000039773 | 中眼香港港元收入基金A     |   | HKD | \$10,000    |   |    |   | \$0.0000 |
| PRO | G\$00000313     | 买入    | HK0000039773 | 中觀香港港元收入基金A     |   | HKD | \$50,000    |   |    |   | \$0.0000 |
| PRO | GS00000312      | 买入    | HK0000039773 | 中觀費港港元收入基金A     |   | HKD | \$1,000,000 |   |    |   | \$0.0000 |
| PRO | GS00000311      | 买入    | HK0000065166 | 东亚联手港元债券基金 R 累积 |   | HKD | \$8,000     |   |    |   | \$0.0000 |
| PRO | G\$00000310     | 买入    | HK0000065166 | 东亚联手港元债券基金R累积   |   | HKD | \$8,000     |   |    |   | \$0.0000 |

# (c) 按「成交记录」·所有于最近完成之基金交易资料便可显示出来。

| 投资组合       |   | 今日订 | 单 | 待成交订单        | A R | 成交记录  | 讯息/提示   | 市场 F | UND 🔻      |   |       |   |          |
|------------|---|-----|---|--------------|-----|-------|---------|------|------------|---|-------|---|----------|
| 订单编号       | ٥ | 买店  | ٥ | 基金编号         | \$  | 产品名称  |         | \$   | 价格         | ٥ | 数量    | ٥ | 金额       |
| GR00000133 |   | 沽出  |   | HK0000039773 |     | 中银香港港 | 远收入 A   |      | \$10.9956  |   | 8,000 |   |          |
| GS00000356 |   | 买入  |   | HK0000061207 |     | 安联精选香 | 港普通单位 C |      | \$34.2100  |   |       |   | \$8,080  |
| GS00000357 |   | 买入  |   | HK0000065166 |     | 东亚联丰港 | 元债券 R   |      | \$128.8700 |   |       |   | \$8,800  |
| GS00000358 |   | 买入  |   | HK0000039773 |     | 中银香港港 | 远收入 A   |      | \$10.9956  |   |       |   | \$12,120 |

#### 4.3 现金及持货结存

阁下可动用的资金及所持有之证券会显示在「投资组合」页。

| 投资组合            | 今日订单          | 待成交订 | 「单 成交记录      | 、讯息/提示市      | 场 FUND V    |          |     |         |            |
|-----------------|---------------|------|--------------|--------------|-------------|----------|-----|---------|------------|
| HKD等值 ▼ 现金余额    | Ę.            | 市场▼  | 产品           | 产品名称         | 数量          | 参考价      | 货币  | 分红类     | 货值(参考价)    |
| 可用现金            | 8,920,543.43  | CN   | 600276       | her:岩鹫 翁     | 500         | \$81.09  | CNY | 不活用     | 40 545 00  |
| 最高贷款限额          | 0.00          |      | 000270       |              | 000         | 001.00   |     | 1 /2/13 | 10,010.00  |
| 已田限家面           | 0.00          | FUND | HK0000039773 | 甲银香冶龙元收入 A   | 88,307.5276 | \$11.03  | HKD | 圳金      | 974,650.18 |
|                 | 0.00          | FUND | HK0000061207 | 安联精选香港普通单位 C | 2,799.8497  | \$27.15  | HKD | 不适用     | 76,015.92  |
| 可用购买力           | 8,920,543.43  | FUND | HK0000065166 | 东亚联丰港元债券R    | 185,743     | \$131.00 | HKD | 不适用     | 24.332.33  |
| 总货值(前收市价)       | 1,524,170.51  |      |              |              |             |          |     |         |            |
| 奶汤如今首(考(若(历末(公) | 10 444 712 04 | HKEX | 00005        | 汇手控股         | 4,000       | \$0.00   | HKD | 个适用     | 0.00       |
| 权页组百总值(前权印/川)   | 10,444,715.94 | HKEX | 00700        | 腾讯控股         | 5,000       | \$0.00   | HKD | 不适用     | 0.00       |
|                 |               | US   | SNE          | Sony         | 1,000       | \$51.68  | USD | 不适用     | 51,680.00  |

## 4.3.1 「货币」等值(所有数值以选定的「货币」等值显示)

| 项目           | 介绍                            |
|--------------|-------------------------------|
| 可用现金         | 客户帐户内所持有的所有货币(只限用于股票买卖)       |
| 最高贷款限额       | 最高贷款的限额                       |
| 已用限额         | 客户已排队 / 成交的订单 x (1-该产品的可按揭比率) |
| 可用购买力        |                               |
| (待买入)        | · 」用现並」+ · 最高页款限额」+ · 乙用限额」   |
| 总货值 ( 前收市价 ) | 客户存仓的货值总和(以前收市价计算)            |
| 投资组合总值       | 「可田四会」、「台化店                   |
| (前收市价)       | ' リ用现立」+ ' 芯贝阻」               |

备注:

1. 「货币」等值只是以(参考)汇率计算,并不代表实时的汇率。

#### 4.3.2 现金余额

显示客户帐户内所持的各种货币金额 / (基金购买力)。

| 投资组合 合                         | 日订单 待 | 1成交订单 .   | 成交记录 讯息提示 市场 🖪                  | OND 🔻      |         |     |     |            |              | 0         | (•3)          |
|--------------------------------|-------|-----------|---------------------------------|------------|---------|-----|-----|------------|--------------|-----------|---------------|
| HKD等值 現金余額<br>IKD 8,862,765.68 | )市场・  | 产品        | 产品名称                            | 数量         | 参考价     | 货币  | 分红类 | 货值(参考价)    | 货值(参考价)(HKD) | 货值<br>(%) | 可按<br>揭货<br>值 |
|                                | CN    | 600276    | Jiangsu Hengrui Medicine Co Ltd | 500        | \$80.68 | CNY | 不适用 | 40,340.00  | 45,269.55    | 6.625     | 0             |
|                                | FUND  | HK0000039 | . 中银香港港元收入基金 A                  | 2,234.5678 | \$10.98 | HKD | 现金  | 24,543.60  | 24,543.60    | 3.592     | 0             |
|                                | HKEX  | 00005     | 汇丰控股                            | 4,000      | \$59.20 | HKD | 不适用 | 236,800.00 | 236,800.00   | 34.65     | 3 165,        |
|                                | HKEX  | 00700     | 腾讯控股                            | 5,000      | \$0.00  | HKD | 不适用 | 0.00       | 0.00         | 0.000     | 0             |
|                                | US    | SNE       | Sony                            | 1,000      | \$48.23 | USD | 不适用 | 48,230.00  | 376,724.53   | 55.130    | 00            |

# 4.4 讯息 / 提示

寶鉅證券发送给阁下的讯息,会实时或阁下登入后,显示在弹出窗口内。

## 按「讯息 / 提示」便可看到最近所收到寶鉅證券发送给阁下的讯息。

| 投资组             | 合     | 今日订单  | 待成交订单  | 成交记录 |   | 讯息/提示 | 市场 | FUND 🗸 |
|-----------------|-------|-------|--------|------|---|-------|----|--------|
| 输入时间▲           | 讯息    | 1/提示  |        |      | ٥ |       |    |        |
| 2015-09-21 14:3 | 31:50 | 寶鉅證券最 | 新推广优惠! |      |   |       |    |        |
|                 |       |       |        |      |   |       |    |        |
|                 |       |       |        |      |   |       |    |        |

| 提示                                | ×  |
|-----------------------------------|----|
| (2015-09-21 14:31:50) 寶鉅證券最新推广优惠! |    |
|                                   | 確定 |

# 5 存款 / 提款

阁下可透过寶鉅證券网上交易系统存入 / 提领现金。

于交易平台主画面按「存款 / 提款」,或兑换交易货币。

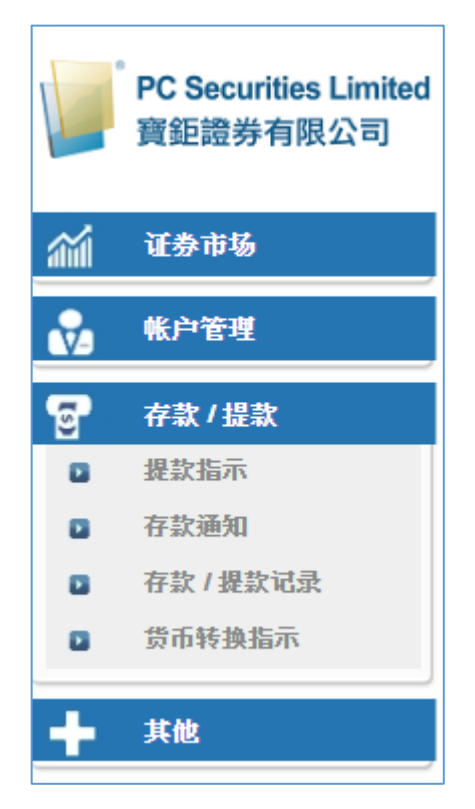

## 5.1 存款

阁下可以「银行入数」或「支票」形式存入款项,并以 PDF/JPG / PNG 上传记录。

- 如以「银行入数」存入款项,请点选入数日期及时间。
- 如以「支票」存入款项,请输入支票号码。
- (a) 输入需要的额度及选择货币种类。
- (b) 上传「银行入数」存根或「支票」副本。
- (c) 输入所需要资料后 · 按「传送」·系统会弹出款项的详细资料 · 再按「确定」。

|             | PC Securities Limited<br>寶鉅證券有限公司 | (证券)订单输入<br>(基金)订单输入 |       | (证券)条件订单      | 存款通知 HKD 10000.00<br>银行户口 : HKD                                                                                                    |
|-------------|-----------------------------------|----------------------|-------|---------------|----------------------------------------------------------------------------------------------------|
| <i>i</i> ii | 证券市场                              | 市场                   | HKE)  |               | 確定取得                                                                                                    |
|             | 帐户管理                              | 买/沽                  | - 请注  | 货币 & 银行户<br>口 | HKD ▼ 10000.00                                                                                                    |
| <b>T</b>    | 存款/提款                             | 订单类型                 | E - 增 | 存款方式          | 入数▼<br>                                                                                                    |
|             | 提款指示                              | 股票编号                 |       | 存款入银行时        | 4/11/2019 11:00 III (0)                                                                                                    |
|             | 存款通知                              | 价格                   |       | 回<br>支票号码(如   |                                                                                                    |
|             | 货币转换指示                            | 最大 数量<br>最大 S        |       | 道用)<br>备注     | *** 我司只接受客户以本人名义存入资金,恕不接受任何第三者存款。 ^<br>(1) 如未能提交 (a)银行存款收据 和 (b)支票副本(如适用),我司或                                                                                                    |
| +           | 其他                                |                      |       |               | 将不会确认统道存入款项,并且退回统差存入款项。<br>(2) 诸注意,我司町级的汇款全额可能少于制下汇出约实际全额,这是<br>因为汇款可能涉及往来银行费用或他介银行费用(如适用)。                                                                                                |
|             |                                   |                      |       |               | <pre>*** Our Company will ONLY accept deposit from client's name and all other third party deposits will NOT be accepted. (1) If fail to submit (a)Bank Deposit Slip and (b)Copy of </pre> |
|             |                                   |                      |       |               | 请输入联络电话于此备注栏                                                                                                    |
|             |                                   | 投资组合                 | 4     |               | 显示 得數/存款記录                                                                                                    |
|             |                                   | HKD等值 - 现            | 金余额   |               | 10                                                                                                    |
|             |                                   | 可用现金                 | 8     | CN            | 600276 Jianosu Henorui Medicine Co Ltd 500 \$80.68 CNY 不锈用 40.34                                                                                                    |

## 阁下亦可按「显示 提款 / 存款纪录」查询详细的提款 / 存款纪录。

|     | <u> 隠藏 提款</u> /                | 存款纪录 |
|-----|--------------------------------|------|
|     | 找到 5                           |      |
| 货币  | 金额时间                           |      |
| HKD | 10,000.00 2019-11-01 17:17:25  |      |
| HKD | 100,000.00 2019-11-01 17:26:19 |      |
| HKD | 100,000.00 2019-11-04 18:06:20 |      |
| HKD | 100,000.00 2019-11-04 18:07:33 |      |
| HKD | 10,000.00 2019-11-04 18:08:39  |      |

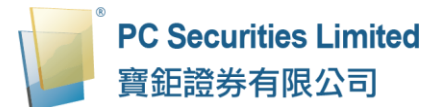

寶鉅證券收到指令后 · 会与银行确定交易 · 确认后会把款项自动存入阁下之帐户

| 内           | 0                                 |                             |          |                 |                             |         |     |     |        |
|-------------|-----------------------------------|-----------------------------|----------|-----------------|-----------------------------|---------|-----|-----|--------|
|             | PC Securities Limited<br>寶鉅證券有限公司 | <b>(证券)订单输入</b><br>(基金)订单输入 | (证券)条件订单 | 港股              | ₩ <u>€5</u> 7*              |         |     |     |        |
| <b>1</b> 11 | 证券市场                              | 证券名称<br>市场 HKE              |          |                 |                             |         |     | 8   |        |
|             | 帐户管理                              | 买/沽 一语                      |          |                 |                             |         |     |     |        |
| ଟ୍ର         | 存款/提款                             | 订单类型 E-增                    |          | $\checkmark$    | ) 已收到阁下的存款通知,               |         |     |     |        |
|             | 存款通知                              | 价格                          |          | 与银行确认           | 5, 款项会自动存入阁下之账户内            |         |     |     |        |
|             | 存款 / 提款记录<br>货币转换指示               | 最大 <b>数量</b><br>最大 S.,      |          |                 | 确定                          |         |     |     |        |
| +           | 其他                                |                             |          |                 |                             |         |     |     |        |
|             |                                   |                             |          |                 |                             |         |     |     |        |
|             |                                   |                             |          |                 |                             |         |     |     |        |
|             |                                   | 投资组合 今                      |          |                 |                             |         |     |     | 是或前    |
|             |                                   | <b>HKD等值 →</b> 现金余额         |          |                 |                             |         |     |     | 1值(    |
|             |                                   | 可用现金 8                      | CN 6     | 00276 Jiangsu H | lengrui Medicine Co Ltd 500 | \$80.68 | CNY | 不适用 | 40,340 |

备注:

寶鉅證券只接受客户以本人名义存入资金,恕不接受任何第三者存款。

- 如未能提交 (a)银行存款收据 和 (b)支票副本(如适用), 寶鉅證券或将不会 确认该笔存入款项,并且退回该笔存入款项。
- 2 请注意,寶鉅證券收到的汇款金额可能少于阁下汇出的实际金额,这是因为汇款可能涉及往来银行费用或中介银行费用(如适用)。

## 5.2 提款

阁下可于网上交易平台提取款项,提取的款项将以「支票」形式存入阁下已登记 的银行帐户。

- (a) 输入需要的额度及选择货币种类。
- (b) 按「确定」,系统会弹出款项的详细资料,再按「确定」。

| 1         | PC Securities Limited     | (证券)订单输入     |        | (徒歩)病件 | 1 m                                                                                                    |        |
|-----------|---------------------------|--------------|--------|--------|----------------------------------------------------------------------------------------------------|--------|
| 1 and     | 實鉅證券有限公司                  | (@32.01908LA |        |        | 温 欧洲 示 HKD 8000.00                                                                                         |        |
| 14        | 10.014                    | 证券名称         |        |        | 82 E3                                                                                                    | 0      |
|           | 12.57 HP 107              | 10.02        | ARC)   | HKD .  |                                                                                                    |        |
| Ň         | 化户管理                      | 买店           | - 383  | 42     | 建取方式:支票(预设:以支票存入阁下已签记的银行账户) ·                                                                              |        |
| 8         | 存款/提款                     | 订单类型         | C - 78 |        | # 截止提款时间为上午11:00,上午11:00局收到的提款指示,将当作下                                                                      |        |
|           | 變款指示                      | 股票编号         |        |        | 一个工作大批IF。其需要是CO提取方式。通知CC上述提取方式如下:<br>提取方式:「本港汇款 CHATS」或「电汇 T/T」                                            |        |
|           | 存款通知                      | 价格           |        |        | Withdrawal Method:Cheque<br>(Default:Cheque deposit with your registered bank a/c)                         |        |
|           | 行款/提款站出                   | 最大 数量        |        |        | # Withdrawal instruction cut-off time is 11:00am.<br>Withdrawal instruction received after 11:00am will be |        |
|           | SPORTERIN                 | 最大多.         |        |        | 诸输入联络电话于此备注栏                                                                                               |        |
| +         | 其他                        |              |        |        | 提走所有                                                                                                    |        |
|           |                           |              |        |        | 显示现金统会及 摄数/存款记录                                                                                            |        |
| 3,8.30    | *                         |              |        |        |                                                                                                    | _      |
|           |                           |              |        |        |                                                                                                    |        |
| 增         |                           |              |        |        |                                                                                                    | $\sim$ |
|           |                           |              |        |        |                                                                                                    |        |
|           |                           |              |        |        |                                                                                                    |        |
|           |                           |              |        |        |                                                                                                    |        |
|           |                           |              |        |        | 操作已完成                                                                                                    |        |
|           |                           |              |        |        | <u> </u>                                                                                                   |        |
|           |                           |              |        |        |                                                                                                    |        |
|           |                           |              |        |        |                                                                                                    |        |
|           |                           |              |        |        | 例正                                                                                                    |        |
|           |                           |              |        |        |                                                                                                    |        |
|           |                           |              |        |        |                                                                                                    |        |
|           |                           |              |        |        |                                                                                                    |        |
|           |                           |              |        |        |                                                                                                    |        |
|           |                           |              |        |        |                                                                                                    | R      |
|           |                           |              |        | _      |                                                                                                    |        |
| A. 144 S. | water Alle all the Star A | da ada-da Vi |        | 10     |                                                                                                    |        |

备注:

- 1. 截止提款时间为上午 11:00 · 上午 11:00 后收到的提款指示 · 将当作下一个工作天提款 ·
- 除「支票」外,提款方式可以是「本港汇款 CHATS」或「电汇 T/T」。如需 要使用此两种提款方式,请在系统上的「备注」上更改。请注意,当中可能 会涉及往来银行费用。

## 5.3 货币转换指示

- (a) 选择可兑换的货币种类及输入需要的额度。
- (b) 选择需要兑换之货币种类。
- (c) 按「递交」·再按「确定」·

| -          | PC Securities Limited | (证券)订单输入     | (证券)条件订单                                                                                                | 港股                | INE57+     | E |           |           |
|------------|-----------------------|--------------|----------------------------------------------------------------------------------------------------|-------------------|------------|---|-----------|-----------|
|            | 寶鉅證券有限公司              | (基金)订单输入     |                                                                                                    | _                 |            |   |           |           |
|            | 证券市场                  | 证券名称         |                                                                                                    |                   |            |   |           |           |
|            |                       | 市场           | - 读洪择 • • • • • • • • • • • • • • • • • •                                                               |                   |            |   |           |           |
| Ň          | 账户管理                  | 头/活          | F- / / / · · · · · · · · · · · · · · · ·                                                                |                   |            |   |           | $\otimes$ |
| 5          | 存款/提款                 | り半天型         |                                                                                                    |                   | 货币转换指      | 示 |           |           |
|            | 提款指示                  | 版示编写         |                                                                                                    | 赀币(由) HKD         | ▼ 10000.00 |   |           |           |
|            | 存款/提款记录               |              |                                                                                                    | 货币(至) CNY         | •          |   |           |           |
|            | 货币转换指示                | 服入 <b>奴里</b> |                                                                                                    | 御注                |            |   |           |           |
| -          | 17.40                 | дх/\ Ф       |                                                                                                    |                   |            |   | //        |           |
| <b>—</b>   | <b>关</b> IE           |              |                                                                                                    | 遞交                |            |   |           |           |
|            |                       |              |                                                                                                    |                   |            |   |           |           |
|            |                       |              |                                                                                                    |                   |            |   |           |           |
|            |                       |              |                                                                                                    |                   |            |   |           |           |
|            |                       |              |                                                                                                    |                   |            |   |           |           |
| <b>语</b> 刻 | 朱择                    | *            |                                                                                                    |                   |            |   |           |           |
|            |                       |              |                                                                                                    |                   |            |   |           |           |
|            |                       |              |                                                                                                    |                   |            |   |           |           |
| E - 增      |                       |              |                                                                                                    |                   |            |   | 8         |           |
| E - 增      |                       |              |                                                                                                    |                   |            |   | ۲         |           |
| E - 增      |                       |              |                                                                                                    |                   |            |   | 8         |           |
| E - 增      |                       |              | $\bigcirc$                                                                                              | 操作已完              | र्ज्य      |   | $\odot$   |           |
| E - 增      |                       |              | $\bigotimes$                                                                                            | 操作已完              | 蒇          |   | $\otimes$ |           |
| E - 增      |                       |              | $\oslash$                                                                                               | 操作已完              | 成          |   |           |           |
| E - 增      |                       |              | $\bigotimes$                                                                                            | 操作已完              | 成          |   |           |           |
| E - 增      |                       |              |                                                                                                    | 操作已完<br>确定        | 成          |   |           |           |
| E - 增      |                       |              |                                                                                                    | 操作已完<br><b>确定</b> | 咸          |   |           |           |
| E - 增      |                       |              |                                                                                                    | 操作已完<br><b>确定</b> | .成         |   |           |           |
| E - 增      |                       |              |                                                                                                    | 操作已完<br>确定        | 减          |   |           |           |
| E - 增      |                       |              |                                                                                                    | 操作已完<br><b>确定</b> | 成          |   |           |           |
| E - 增      |                       |              | [                                                                                                    | 操作已完<br><b>确定</b> | 减          |   |           | 反或前       |
| E - 增      | 日订单有成交订               | 丁单 成交        | <b>(</b><br>)<br>(<br>)<br>(<br>)<br>(<br>)<br>(<br>)<br>(<br>)<br>(<br>)<br>(<br>)<br>(<br>)<br>(<br>) | 操作已完<br>确定        | .成         |   |           | 支或前       |

## 备注:

1. 货币兑换汇率为当天的参考价格, 寶鉅證券保留所有汇率的最终决定权。

#### 5.4 存款 / 提款记录

- (a) 选择「日期」。
- (b) 按「产生报表」,报表视窗便会显示出来。
- (c) 按「汇出」便会汇出一个 CSV 档案。
- (d) 如需列印或储存记录,请按相关连结。

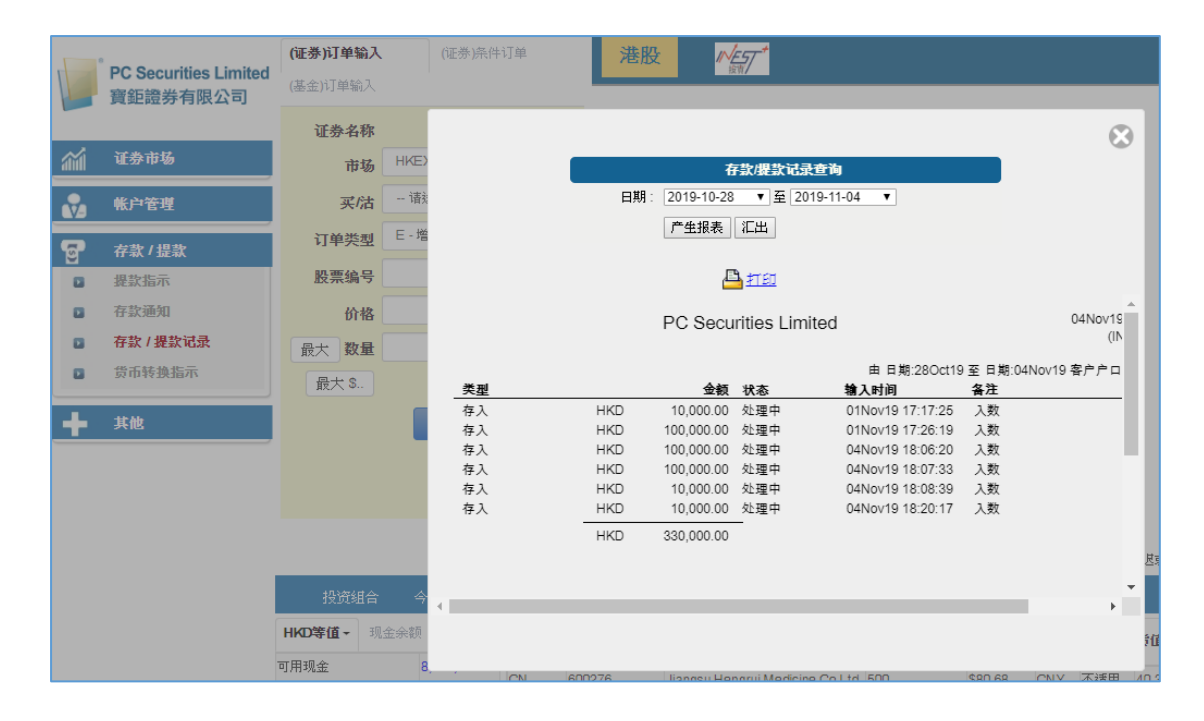

## 6 报表

订单记录中有三份报表,分别是「订单报表」、「交易报表」、「订单交易报表」。

(a) 于主画面按「证券市场」然后拣选需要的报表。

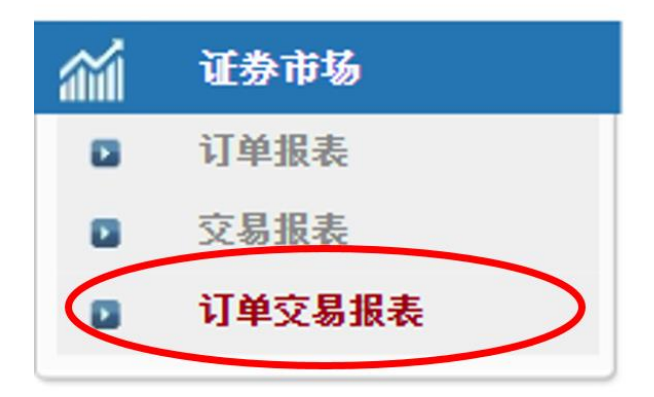

- (b) 选择「日期」、「市场」及输入「产品代码」。
- (c) 按「产生报表」,报表视窗便会显示出来。
- (d) 按「汇出」便会汇出一个 CSV 档案。
- (e) 如需列印或储存记录,请按相关连结。

| _     |
|-------|
| 、     |
| ,<br> |
|       |
|       |
|       |
|       |
|       |
| Ē     |

## 7 问与答

7.1 使用「网上交易服务」需要什么设备?

使用「网上证券交易服务」需要以下条件:

- ✤ 一部连接了互联网的设备;
- ◆ 连接了互联网的设备上安装了网页浏览器(建议使用微软「Internet Explorer (IE)」浏览器)
- 7.2 为何网上客户会收不到登入网上平台的密码? 请检查邮箱的「杂件匣 / 垃圾邮件匣」·如仍找不到有关邮件·请尝试以手机短讯接收网上交易平台登入密码。
- 7.3 为何不能显示交易资料区? 请尝试在登入前选择经防火墙连线。
- 7.4 为何交易资料区的文字无法正常显示?
  开启「IE」按「工具」再按「网际网路选项」。在「一般」标签的版面按
  「语言」 >「新增」选取适当的语言后按确定。
- 7.5 不能点击选择项目?

更新「IE」至最新版本,清除浏览器的浏览记录,再重新登入网页。

7.6 交易资料能保存在系统多久?

一般情况下,系统会保留最近 30 天的交易资料(包括星期六、日及公众 假期)。

7.7 订单的交易状态是什么意思?

| 状态   | 说明                       |
|------|--------------------------|
| 完成成交 | 全部成交                     |
| 已取消  | 订单已被取消                   |
| 已拒绝  | 订单已被拒绝                   |
| 等待中  | 订单等待处理中                  |
| 处理中  | 订单已提交至基金公司处理中,不可取消       |
| 已确定  | 基金公司已确认订单,产品已进入交收程序,不可取消 |

如对「寶鉅證券网上交易系统」或「寶鉅證券帐户」有任何查询,请于办公时 间内与客户服务部联络。 感谢您对寶鉅證券的支持!

## 寶鉅證券有限公司

电话:+852 3950 3288

传真:+852 3950 3200

电邮:cs@pcsec.com.hk

网址:www.pcsec.com.hk